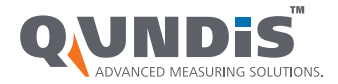

LUM4-00WB-DE0-SYSHB / 09.11.15 - V 1.60

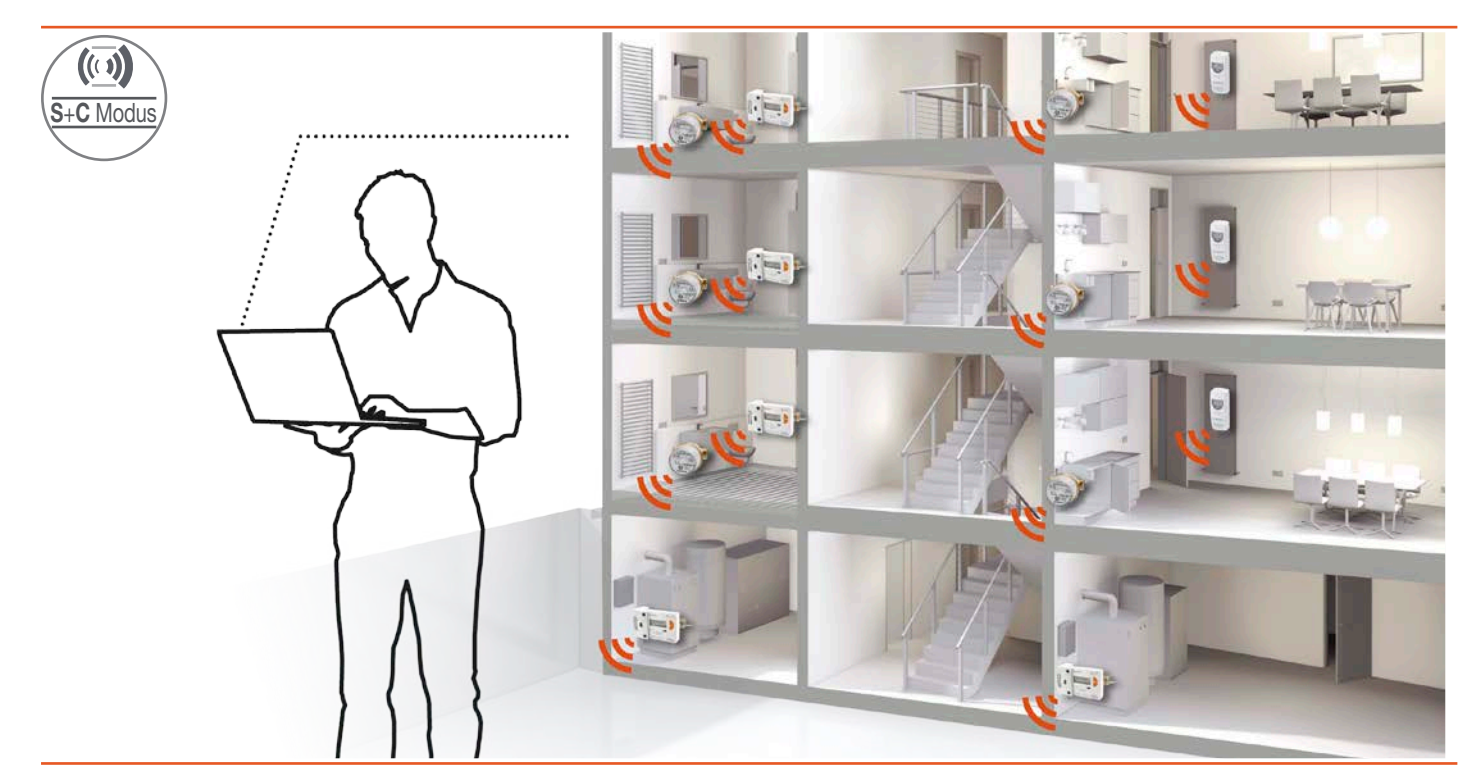

# Q walk-by System-Handbuch

www.qundis.com

Für diese Dokumentation beansprucht QUNDIS GmbH Urheberrechtsschutz. Diese Dokumentation darf ohne vorherige schriftliche Zustimmung der Firma QUNDIS GmbH weder abgeändert, erweitert, vervielfältigt, in einem elektronischen System erfasst oder an Dritte weitergegeben werden.

©2015 QUNDIS GmbH. Änderungen vorbehalten.Ausgabestand:V 1.60 / 09.11.15Dokumentname:Q walk-by System-Handbuch (S- und C-Modus)Quelle:Adobe InDesign CCArtikel-Nr.:LUM4-00WB-DE0-SYSHB

Redaktionelle Bearbeitung: Technische Redaktion QUNDIS GmbH. Nachdruck, auch auszugsweise, nur mit schriftlicher Zustimmung.

QUNDIS GmbH Sonnentor 2 99098 Erfurt Deutschland Tel.: +49 361 26 280-0 Fax: +49 361 26 280-175 E-Mail: info@qundis.com www.qundis.com

Die Dokumentationen bitte während der gesamten Lebensdauer aufbewahren.

| 1.0 | Einleitung                                                                                                    | . 4                                                |
|-----|----------------------------------------------------------------------------------------------------|----------------------------------------------------|
| 2.0 | Q caloric 5.5                                                                                                    | . 4                                                |
| 3.0 | Bestimmungsgemäße Verwendung                                                                                                    | . 4                                                |
| 4.0 | Erläuterungen zu diesem System-Handbuch                                                                                            | . 5                                                |
| 5.0 | Sicherheitshinweise.         5.1       Produktsicherheit         5.2       Baugruppen mit elektrostatisch gefährdeten Bauelementen | 6<br>6<br>6<br>6<br>7                              |
| 6.0 | Systembeschreibung                                                                                                    | . 8                                                |
| 7.0 | <ul> <li>6.1 Systemfunktionen</li></ul>                                                                                            | . 8<br>. 9<br>. 10<br>. 11<br>. 11<br>. 11<br>. 12 |
|     | 7.1 Der mobiler Datensammler W I Z.MB                                                                                              | . 12<br>12                                         |
|     | 7.3 S-Modus                                                                                                    | . 13                                               |
|     | 7.4 C-Modus                                                                                                    | . 15                                               |
| 8.0 | Auslesung einer Q walk-by-Anlage                                                                                                   | . 16                                               |
|     | 8.1 Ableseaufträge                                                                                                    | . 16                                               |
|     | 8.2 Starten des Auslese-Systems                                                                                                    | . 16                                               |
|     | 8.3 Auslesung                                                                                                    | . 16                                               |
|     | 8.6 Vorgabelisten                                                                                                    | . 17<br>17                                         |
| ^   | Eallbaispiolo S-Modus                                                                                                    | . 17<br>10                                         |
| ~   | Sendemanagement                                                                                                    | . 10<br>18                                         |
| в   | Fallbeispiele C-Modus                                                                                                    | 19                                                 |
| 0   | Sendemanagement                                                                                                    | . 19                                               |
| С   | Aufzeichnen einer Vorgabedatei                                                                                                    | . 20                                               |
| D   | Dateiformate                                                                                                    | . 21                                               |
| -   | PLT-Datei erstellen                                                                                                    | . 21                                               |
|     | AHW-Datei erstellen                                                                                                    | . 21                                               |
|     | Schema einer AHW-Datei                                                                                                    | . 22                                               |
|     | Beispiel einer AHW-Datei                                                                                                    | . 23                                               |
|     | Autbau einer Plant-Datei                                                                                                    | . 24                                               |
|     | Beschreibung REP-Format (2 von 3)                                                                                                  | . 25<br>26                                         |
|     | Beschreibung REP-Format (3 von 3)                                                                                                  | . 20<br>. 27                                       |
|     | Beispiel einer REP-Datei mit Kopfzeile als Klartext                                                                                | . 27                                               |
|     | Beispiel einer REP-Datei mit Kopfzeile im Format OZW                                                                               | . 27                                               |

Das System Q walk-by erlaubt die drahtlose Erfassung von Zählermessdaten, ohne dass ein direkter Zugang zu den Verbrauchszählern erfolgen muss. Alle Objekte, deren Messstellen mit Q walk-by-fähigen Messgeräten ausgestattet sind, können mit diesem System ausgelesen werden.

Der Einsatz äußerst leistungsfähiger Funk-Technologie ermöglicht das Einsammeln der Verbrauchsdaten von öffentlich zugänglichen Bereichen eines Objekts.

Das Q walk-by-System erledigt alle Aufgaben zur Zählererfassung zuverlässig und trägt dazu bei, den Prozess der Verbrauchsermittlung und Abrechnung kostengünstig und effizient zu gestalten.

Dieses Handbuch enthält allgemeine Erläuterungen, Sicherheitsvorschriften und eine ausführliche Systembeschreibung, die für das Q walk-by-System zu beachten sind.

## 2.0 Q caloric 5.5

Der neue Heizkostenverteiler Q caloric 5.5 ermöglicht eine einfachere und flexiblere Zählerauslesung als der Q caloric 5.

Im Q caloric 5.5 gibt es zwei unterschiedliche Funk-Modi: Den S-Modus und den C-Modus.

Metrologische Merkmale, die für eine Heizkörper-Montage ausschlaggebend sind, bleiben beim Q caloric 5.5 unverändert erhalten. Der S-Modus im Q caloric 5.5 ist vollständig kompatibel zum Q caloric 5.

Der C-Modus zeichnet sich durch die erheblich erhöhte Funkreichweite und vereinfachte Fernauslesung aus. Die verbesserte Datenqualität reduziert die Auslesezeit.

Eine weitere Neuerung stellen die flexibleren Auslesezeiten dar. Messdienste und Wohnungsgesellschaften sind so nicht mehr an bestimmte Zeitfenster im Jahr gebunden. Sie erhalten dadurch größere Freiräume bei der Planung der Verbrauchsdatenerfassung und der Abrechnung der Energiekosten.

## 3.0 Bestimmungsgemäße Verwendung

Alle Komponenten des Systems Q walk-by sind ausschließlich für die Erfassung und Weiterleitung von Verbrauchswerten vorgesehen. Die technischen Spezifikationen sind ausnahmslos einzuhalten.

Werden Komponenten des Systems Q walk-by nicht dieser Bestimmung gemäß verwendet, so ist kein sicherer Betrieb gewährleistet. Für alle Personen- und Sachschäden, die aus nicht bestimmungsgemäßer Verwendung entstehen, haftet ausschließlich der Betreiber.

## 4.0 Erläuterungen zu diesem System-Handbuch

| Neber<br>ergänzende | n dem Text sind<br>e Informationen<br>zu finden | Werden in diesem Handbuch neben dem normalen Text besondere Erläuterungen oder<br>Anmerkungen nötig, sind im Randbereich die entsprechenden Bemerkungen zu finden.<br>Um ein einfaches Lesen zu ermöglichen, werden wichtige Abschnitte besonders gekenn-<br>zeichnet. Im Folgenden werden diese Kennzeichnungen vorgestellt:         |
|---------------------|-------------------------------------------------|----------------------------------------------------------------------------------------------------|
|                     | Achtung                                         | Dieses Symbol weist auf mögliche Gefahren oder Sachschäden hin.                                                                                                    |
|                     | Hinweis                                         | Dieses Symbol macht auf besondere Hinweise aufmerksam.                                                                                                    |
|                     | Tastatur                                        | Um in diesem Handbuch Bedienungen mit der Tastatur darzustellen, wird die Beschrei-<br>bung "< <i>Strg+S</i> >" verwendet. Das bedeutet, es werden die Tasten < <i>Strg</i> > und < <i>S</i> ><br>gleichzeitig gedrückt (in diesem Fall wird eine Datei gespeichert).                                                                 |
| Platzł              | halterzeichen                                   | Für Zeichenfolgen, die zusätzlich in einem Dateinamen enthalten sein können, wird das Zeichen "*" als Platzhalter verwendet.                                                                                                    |
| Mo                  | obilcomputer                                    | Mobilcomputer ist ein Sammelbegriff für Computer, die aufgrund ihrer Größe und ihres Gewichts tragbar und so für den mobilen Einsatz geeignet sind.                                                                                                    |
|                     | Allgemein                                       | Laptops, Notebooks, Netbooks, Personal Digital Assistants (PDAs) sowie Mobiltelefone mit PDA-Funktion werden unter den Begriff Mobilcomputer eingeordnet.                                                                                                    |
| Für die             | beschriebene<br>Anwendung                       | Der in diesem Handbuch beschriebene Einsatz eines Mobilcomputers erfolgt in Verbin-<br>dung mit der Software ACT46.PC. Systemvoraussetzung für den Einsatz dieser Software<br>ist eines der folgenden Betriebssysteme.                                                                                                    |
|                     |                                                 | Windows 7 (32 Bit / 64 Bit)                                                                                                    |
|                     |                                                 | Windows 8.1 (64 Bit)                                                                                                    |
|                     |                                                 | Windows 10 (64 Bit)                                                                                                    |
|                     |                                                 | Microsoft .NET Framework 4.03 oder höher                                                                                                    |
|                     |                                                 | Weitere Voraussetzungen sind:                                                                                                    |
|                     |                                                 | 50 MB freier Festplattenspeicher                                                                                                    |
|                     |                                                 | Bluetooth-Hardware (extern oder intern)                                                                                                    |
|                     | ACT46.PC                                        | Die Software ACT46.PC ist eine Komponente zur Datenerfassung im walk-by-System. Sie dient der Auslesung, Aufbereitung, Visualisierung und Bereitstellung der empfangenen Gerätedaten.                                                                                                    |
|                     | Q suite 5                                       | Q suite 5 ist die Plattform, auf der alle Parameter der eingesetzten Messgeräte an Ihrem PC parametriert und ausgelesen werden können. Eine intuitiv zu bedienende einheitliche Oberfläche macht den Einsatz sehr benutzerfreundlich. Die Unterstützung von Standard-Exportformaten vereinfacht die Einbindung in Abrechnungssysteme. |
|                     |                                                 | Im walk-by System-Handbuch werden unterschiedliche Funk-Modi beschrieben. Damit Sie die Funk-Modi nicht verwechseln, gibt es am Seitenrand eine Kennzeichnung. Dieses Symbol weist auf den Modus hin, der gerade behandelt wird.                                                                                                    |
| S+C Modus           | S+C Modus                                       | S+C Modus = Informationen betreffen beide Modi                                                                                                    |
| Kr<br>S Modus       | S Modus                                         | S Modus = Informationen betreffen nur den S-Modus                                                                                                    |
| C Modus             | C Modus                                         | C Modus = Informationen betreffen nur den C-Modus                                                                                                    |

## 5.1 Produktsicherheit

Alle Komponenten des Systems Q walk-by wurden unter Beachtung der Sicherheitsnorm EN 60950 entwickelt, gefertigt und geprüft. Bei Beachtung der für Projektierung, Montage, bestimmungsgemäßen Betrieb und Instandhaltung beschriebenen Hantierungsvorschriften und sicherheitstechnischen Hinweise gehen deshalb vom Produkt im Normalfall keine Gefahren in Bezug auf Sachschäden oder für die Gesundheit von Personen aus.

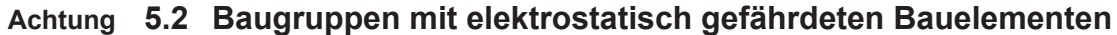

Alle in den Messgeräten eingesetzten integrierten Bausteine sind elektrostatisch gefährdete Bauelemente. (EGB/ESD)

Elektrostatische Ladung

Nachstehende Vorsichtsmaßnahmen sind daher zu beachten: Die Fachkraft soll das Tragen von Kleidung aus Kunststoffgeweben und Schuhen mit Kunststoffsohlen meiden, da derartige Bekleidungsstücke die elektrostatische Aufladung fördern.

Elektrostatische Aufladungen der Fachkraft muss vor dem Hantieren mit geöffneten Komponenten abgeleitet werden, z. B. durch Berühren eines geerdeten Rohrsystems. Das Berühren der Leiterplatte oder frei zugänglicher Kontakte ist zu vermeiden!

## 5.3 Umweltverträglichkeit

Alle Q walk-by Systemkomponenten wurden nach der Vorgabe von QUNDIS für umweltverträgliche Produkte entwickelt. Diese Vorgabe beschreibt Leitlinien zur umweltverträglichen Produktgestaltung und deren Einbindung in den Prozess der Produktplanung und -entwicklung der QUNDIS GmbH.

Der Nachweis zur umweltgerechten Produktgestaltung gemäß dieser Vorgabe für umweltverträgliche Produkte wird durch die Checkliste zur Umweltverträglichkeit der Produkte erbracht.

Dieses Produkt ist fachgerecht und nach den vorgegebenen Montagerichtlinien zu installieren und darf daher nur durch ausgebildetes und geschultes Fachpersonal montiert werden!

#### 5.4 Korrekte Entsorgung dieses Produkts Entsorgung

In Ländern der europäischen Union außerhalb Deutschlands: Informationen zur korrekten Entsorgung erhalten Sie durch Ihren Händler oder den zuständigen Vertrieb.

In Deutschland und für direkt aus Deutschland gelieferte Produkte:

Alle Geräte müssen einer geordneten Verwertung zugeführt werden. Aufgrund der anzuwendenden Vorschriften dürfen die elektrischen und elektronischen Geräte von QUNDIS nicht über die öffentlichen Sammelstellen für Elektrogeräte entsorgt werden.

Die kompletten elektronischen Altgeräte sind zur Entsorgung zurückzusenden.

Die freigemachte Lieferung ist an die folgende Adresse zu senden:

**QUNDIS GmbH** Sonnentor 2 99098 Erfurt Deutschland

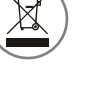

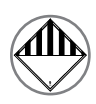

## 5.5 Sicherheitshinweise für Batterien

Lithium Bestimmte Bauteile der Messgeräte können mit einer Lithium Batterie ausgerüstet sein. Dieser Batterietyp ist als Gefahrgut eingestuft.

DIE JEWEILS GÜLTIGEN TRANSPORTVORSCHRIFTEN SIND EINZUHALTEN! Die Prüfbescheinigungen für die verwendeten Batterien sind auf Anfrage erhältlich.

Achtung Handhabung von Lithiumbatterien

- > vor Feuchtigkeit geschützt lagern
- > nicht über 100 °C erhitzen oder ins Feuer werfen
- nicht kurzschließen
- nicht öffnen oder beschädigen
- nicht aufladen
- ) nicht in Reichweite von Kindern aufbewahren

#### In Notfällen sind die folgenden Hinweise zu beachten:

#### Bei Auslaufen:

- Mit Natriumkarbonat oder einem gleichen Kristallsoda bedecken
- Gase, Dämpfe durch Zerstäuben von Wasser niederschlagen
- Für ausreichende Belüftung sorgen
- Jeglichen direkten Kontakt meiden

#### **Bei Verletzung:**

- Sollten Innenbestandteile des Trockenelements mit den Augen in Kontakt kommen, sofort mit Wasser 15 Minuten lang spülen
- Bei Kontakt mit der Haut diese mit viel Wasser waschen und die verschmutzte Kleidung ablegen
- Nach Einatmen vom Schadensort entfernen
- In jedem Fall sollten Sie einen Arzt aufsuchen

#### **Bei Feuer:**

- Einen Lith-X oder Klasse D-Feuerlöscher verwenden
- > KEINESFALLS MIT WASSER LÖSCHEN
- Keine CO<sup>2</sup>-, Halogen-, Feuerlöscher mit Trockensubstanzen oder Schaumfeuerlöscher verwenden
- Nach Einatmen vom Unfallort entfernen und lüften
- In jedem Fall sollten Sie einen Arzt aufsuchen

|                                              | 6.1 Systemfunktionen                                                                                                    |
|----------------------------------------------|----------------------------------------------------------------------------------------------------|
| S+C Modus                                    | Messgeräte       Datenerfassung       Datentransfer       Abrechnung                                                                                                    |
| Massaaräta                                   | Sandan dar Massdatan                                                                                                    |
| Messgerate                                   | Senden der Messdaten<br>Im Q walk-by-System kommen spezielle Messgeräte, deren Datentelegramme an die<br>mobile Auslesung angepasst sind, zum Einsatz. Die Messgeräte senden die gespeicher-<br>ten Daten in sehr kurzen Zeitintervallen. Den energiesparenden Betrieb sichert ein intelli-<br>gentes Sendemanagement, welches eine optimale Anpassung an die jeweiligen<br>Rahmenbedingungen ermöglicht.                                                                                                    |
| Datenerfassung                               | Die mobilen Datensammler WTZ.MB und Q log 5.5 dienen dem Datenerfassungssystem allein als Funkempfänger für Daten aus Q walk-by-Messgeräten und als Bluetooth-Schnittstelle zum Mobilcomputer.                                                                                                    |
| Mobiler Datensammler<br>(WTZ.MB & Q log 5.5) | Die mobilen Datensammler sind ohne Konfiguration sofort einsetzbar und zeichnen sich<br>durch einfachste Bedienbarkeit aus. Die robusten Gehäuse schützten die Elektronik vor<br>Erschütterungen und Stößen. In Reichweite der Messgeräte empfangen die mobilen<br>Datensammler die Messgerätedaten in Echtzeit. Ist der mobile Datensammler als<br>Kommunikationspartner am Mobilcomputer angemeldet, werden die Daten unmittelbar in<br>das Datenerfassungssystem übernommen.                                                                                                    |
| Wahrung der Privatsphäre                     | Zur Ausführung der Ableseaufträge kann sich das Ablesepersonal im öffentlich zugängli-<br>chen Bereich des Objektes bewegen. Bei baulich günstigen Gegebenheiten ist ein Stand-<br>ort außerhalb des Objekts ausreichend. Ein Zugang zu Privat- bzw. Geschäftsräumen ist<br>zur Datensammlung nicht mehr notwendig.                                                                                                    |
|                                              | Auf dem Bildschirm wird der Erledigungsgrad der Ableseaufträge kontinuierlich angezeigt.<br>Die Software bietet außerdem eine Hilfestellung zur Beurteilung, ob ein Standortwechsel<br>erforderlich ist.                                                                                                    |
| Datentransfer                                | Die empfangenen Daten werden fortlaufend in der Systemdatenbank gespeichert, dort aufgearbeitet und können vor Ort mit der ACT46.PC eingesehen und exportiert werden.                                                                                                    |
|                                              | Durch die kontinuierliche Datensicherung ist bei Unterbrechung der Energieversorgung<br>(schwache Batterie/Akkus Datensammler) ein Datenverlust nahezu unmöglich. Damit nach<br>einer Unterbrechung der verlustfreie Auslesevorgang fortgesetzt werden kann, muss die<br>Software geöffnet bleiben. Nach Wiederherstellung der Betriebsbereitschaft kann der<br>Auslesevorgang nahtlos fortgesetzt werden. Die Software ermöglicht das Lokalisieren der<br>Zähler, wenn die Montageorte zuvor in die Anlagendatenbank (AHW) eingepflegt wurden.<br>So kann z. B. sofort reagiert werden, wenn während der Auslesung Messgeräte einen<br>Fehlerzustand melden. |
| Abrechnung                                   | Um die Auslesedaten in einem geeigneten Format zur Verbrauchsabrechnung in einem Abrechnungssystem bereitstellen zu können, bietet die Software ACT46.PC zum Datenexport die Formate XML, AHW oder REP an.                                                                                                    |

## 6.0 Systembeschreibung

## 6.2 Verbrauchsmessgeräte

Die Kommunikation zwischen Messgeräten und mobilen Datenerfassungssystemen erfordert den Einsatz von speziellen Messgeräten, deren Sendemanagement und Telegrammstrukturen für die besonderen Anforderungen der Q walk-by-Auslesung konzipiert sind.

Die angegebene Zeit für den täglichen Sendezeitraum bezieht sich auf die mitteleuropäische Winterzeit (MEZ).

Eine Anpassung der Geräte an die Sommerzeit erfolgt nicht. In Ländern mit abweichender Zeitregelung muss die Abweichung zur MEZ berücksichtigt und das tägliche Sendefenster bei Bedarf mit der Q suite 5 angepasst werden.

Das Kernstück des Q walk-by-Systems ist das Datenerfassungssystem. Es empfängt während der Begehung eines auszulesenden Objektes Gerätedaten in Echtzeit, wertet diese aus und speichert sie für die Übergabe an das Abrechnungssystem.

## Folgende Verbrauchsmessgeräte stehen zum Einsatz im System Q walk-by zur Verfügung:

- Heizkostenverteiler Q caloric 5 und Q caloric 5.5
- Wärmezähler Q heat 5 mit Funkmodul
- > Ultraschall-Wärmezähler Q heat 5 US mit Funkmodul
- ) Splitt-Wärmezähler
- Mechanischer Wasserzähler Q water und Funkaufsatzmodul (kalt/warm getrennt)
- ) Impulsadapter zur Integration in das walk-by-System

#### 6.3 Datenerfassungssystem (WTZ.MB & Q log 5.5)

Die Kommunikation zwischen Messgeräten und mobilen Datenerfassungssystemen erfordert den Einsatz von speziellen mobilen Datensammlern. Die mobilen Datensammler haben die Aufgabe, Funktelegramme der Messgeräte zu empfangen und diese über die Bluetooth-Schnittstelle an den Mobilcomputer weiterzuleiten.

In Verbindung mit einem Mobilcomputer und der Auslesesoftware ACT46.PC können die mobilen Datensammler für die folgenden Aufgaben verwendet werden:

- drahtlose Auslesung
- Fehlerdiagnose von Q walk-by-Systemen

Sie zeichnen sich durch einfachste Bedienbarkeit aus und sind ohne Konfiguration sofort einsetzbar.

Der Einsatz leistungsfähiger Funk- und Bluetooth-Technologie ermöglicht das Einsammeln der Verbrauchsdaten aus der Position von öffentlich zugänglichen Bereichen eines Objekts.

Farbige Leuchtdioden zeigen durch Leuchten oder Blinken den Spannungs- und Verbindungszustand an. Die robusten Gehäuse schützen die Elektronik vor mechanischer Beschädigung.

Zur Schonung der Batterieressourcen beendet das Gerät bei Nichtbenutzung nach einigen Minuten automatisch die Bluetooth-Aktivität und schaltet in den Schlafmodus.

Über einen Schalter (WTZ.MB) bzw. Taster (Q log 5.5) werden die mobilen Datensammler komplett ausgeschaltet.

## 6.0 Systembeschreibung

#### 6.4 Mobilcomputer

Sie können vorhandene Mobilcomputer einsetzen. Für diese Option bieten wir das Q walk-by Auslese-Set "Medi" an.

Sollte im vorgesehenen Mobilcomputer keine Bluetooth-Schnittstelle integriert sein, kann die Bluetooth-Fähigkeit mit einem Bluetooth-Stick nachgerüstet werden.

Systemvoraus- Die vorhandenen Mobilcomputer müssen für den Einsatz folgende Mindestanforderungen setzungen erfüllen:

| > | Bildschirmauflösung               | optimiert auf 1024 x 600                                                                                               |
|---|-----------------------------------|----------------------------------------------------------------------------------------------------|
| ) | Verfügbarer Speicher (Festplatte) | mind. 50 MB                                                                                                    |
| ) | Eingabegeräte                     | Maus und Tastatur                                                                                                    |
| ) | Schnittstelle                     | USB-Schnittstelle für Bluetooth-Stick                                                                                  |
| ) | Betriebssystem                    | Windows 7 (32 Bit / 64 Bit)<br>Windows 8.1 (64 Bit)<br>Windows 10 (64 Bit)<br>Microsoft .NET Framework 4.03 oder höher |

#### 6.5 Software ACT46.PC

Die ACT46.PC dient der Auslesung, Aufbereitung, Visualisierung und Bereitstellung der empfangenen Gerätedaten.

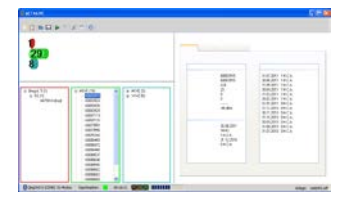

Sie zeichnet sich durch eine äußerst bedienerfreundliche Benutzeroberfläche aus, die durch einfache Navigation übersichtliches Arbeiten ermöglicht. Ein Hilfesystem unterstützt die einfache Handhabung der Software.

Weitere Funktionen, die den reibungslosen Ablauf des Ausleseprozesses unterstützen, sind:

- Anzeige von Geräte- und Objektdaten
- > Visualisierung des Auslesefortschritts
- > Detailanzeige von Zählerdaten
- > Exportfunktion in verschiedene Datenformate
- > automatische Protokollierung der Auslesevorgänge

## 6.6 Planung

Vor dem Einbau eines Q walk-by-Systems müssen verschiedene Aspekte der Ausrüstung beachtet und in die Planung einbezogen werden:

)

)

- Objektgröße / Aufteilung
- Anzahl der Messgeräte
- > Typ der Messgeräte
- Position der Messgeräte

- Identifikation der Messgeräte (ID-Nr.)
- > Format der Objektdatendatei
  - Sendemanagement der Messgeräte
  - S- oder C-Modus, Datensammler-Typ
- **Hinweis** Stark abschirmende Materialien zwischen Messgerät und mobilen Datensammler beeinträchtigen die Empfangsqualität.

#### 6.7 Parametrierung der Messgeräte

Die Q walk-by-Komponenten werden mit einer Werkseinstellung ausgeliefert, welche in den meisten Fällen einen sofortigen Einsatz ohne weitere Programmierung ermöglicht. Soll eine Parametrierung erfolgen, muss diese bei Messgeräten, die über keine IrDA-Schnittstelle verfügen, vorher durchgeführt werden.

Zur Parametrierung der Kompakt-Heizkostenverteiler wird der Programmieradapter WHZ4.P0 angeboten.

Fernfühler-Heizkostenverteiler und Wasserzähler-Aufsatzmodule verfügen über eine IrDA-Schnittstelle.

Die Parametrierung des Q caloric 5/5.5 und des Q heat 5 erfolgt mittels Mobilcomputer und der Software Q suite 5.

Die Parametrierung der Module und Wasserzähler erfolgt mittels Mobilcomputer und der Software ACT20.

 

 Aktivierung des Funksenders
 6.8 Montage der Messgeräte

 Die Messgeräte werden - wie bei der Verwendung konventioneller Messtechnik - vom Installateur an den vorgesehenen Montageorten installiert.

 Der in den Heizkostenverteilern integrierte Funksender wird automatisch nach dem Aufrasten auf die Montageplatte aktiviert.

**Kontrollauslesung** Die Funksender der Wasserzähler-Aufsatzmodule werden mit dem "Auslösetool Funktelegramme" gestartet. Alternativ können sie auch mittels Mobilcomputer und der Service Software ACT20 aktiviert werden.

> 12 Minuten nach der Aktivierung der Funksender senden die Geräte innerhalb des gewählten Auslesefensters Q walk-by-Telegramme, so dass eine Kontrollauslesung vor dem endgültigen Verlassen der Wohnung durchgeführt werden kann.

**Hinweis** Eine Kontrollauslesung kann nur am Montagetag und dem darauf folgenden Tag erfolgen. Voraussetzung ist, dass der Funksender vor oder innerhalb des Sendefensters gestartet wurde!

## 7.0 Die mobilen Datensammler

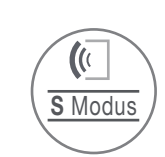

## 7.1 Der mobiler Datensammler WTZ.MB

Der mobile Datensammler WTZ.MB besteht aus den folgenden Baugruppen:

868MHz Empfänger sowie ein Bluetooth Class 2 Modul ermöglichen die Kommunikation mit dem Q walk-by-System.

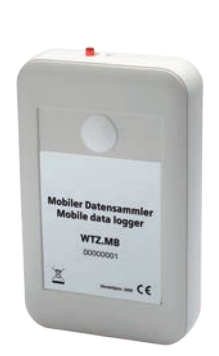

- > Zum Ein- und Ausschalten ist das Gerät mit einem Rastschalter mit integrierter roter LED ausgestattet. Die rote LED signalisiert den Spannungszustand des Gerätes.
- Die blaue LED dient zur Überwachung der Bluetooth-Kommunikation
- Die Spannungsversorgung erfolgt über vier Batterien oder Akkus des Typs AA (Mignon). Die Betriebszeit ist abhängig von der Kapazität der verwendeten Batterien. Es werden Alkali-Mangan-Batterien oder Nickel-Metallhydrid-Akkumulatoren empfohlen, um eine lange Betriebsdauer des mobilen Datensammlers zu gewährleisten. Die richtige Polung der Batterien ist im Batteriefach markiert.

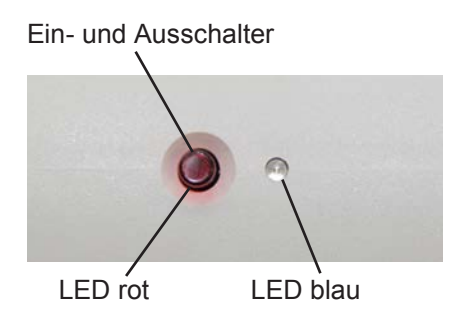

#### LED Blinkverhalten WTZ.MB

| LED-Legende        |                    | LED                   | Bedeutung                                                                                                    |  |  |  |  |  |
|--------------------|--------------------|-----------------------|----------------------------------------------------------------------------------------------------|--|--|--|--|--|
| R                  | Rote LED           | (R) (B)               | Schalter aus: Gerät ist ausgeschaltet                                                                                                    |  |  |  |  |  |
| В                  | Blaue LED          |                       | Schalter an: Gerat Im Schlatmodus                                                                                                    |  |  |  |  |  |
| R                  | LED aus            |                       | Betriebsbereit<br>Gerät ist bei keinem Kommunikations-Partner angemeldet                                                                                                    |  |  |  |  |  |
| В                  | LED aus            |                       | Gerät ist nicht hetriehshereit                                                                                                    |  |  |  |  |  |
|                    |                    | - <b>R</b> - <b>B</b> | Betriebsspannung ist zu niedrig                                                                                                    |  |  |  |  |  |
| R                  | LED an             |                       |                                                                                                    |  |  |  |  |  |
| B                  | LED an             | <b>R</b> – <b>B</b> – | Auslesung erfolgt                                                                                                    |  |  |  |  |  |
| - <mark>R</mark> - | LED blinkt langsam |                       | Betriebsspannung ist unter 4,5 V gefallen<br>Auslesung kann fortgesetzt werden<br>Batterie so bald wie möglich wechseln!                                                                                                    |  |  |  |  |  |
| - <b>B</b> -       | LED blinkt langsam |                       | Gerät ist nicht betriebsbereit<br>Funkmodul nicht aktiv                                                                                                    |  |  |  |  |  |
|                    | LED blinkt schnell | R B                   | Gerät ist nicht betriebsbereit<br>Bluetooth-Modul nicht aktiv                                                                                                    |  |  |  |  |  |
|                    | LED blinkt schnell | Abwechselnd           | Gerät funktioniert nicht vorschriftsmäßig<br>Diese Störung kann durch einen Neustart des Gerätes behoben werden<br>Falls ein Neustart nicht zum Ziel führt, liegt eine schwere Funktionsstörung<br>vor. Das Gerät muss zur Reparatur zugesendet werden. |  |  |  |  |  |

## 7.0 Die Datensammler

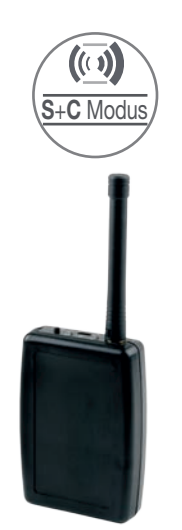

## 7.2 Der mobiler Datensammler Q log 5.5

Der mobile Datensammler Q log 5.5 besteht aus den folgenden Baugruppen:

- 868MHz Empfänger sowie ein Bluetooth Class 2 Modul ermöglichen die Kommunikation mit dem Q walk-by-System.
- Zum Ein- und Ausschalten ist das Gerät mit einem Taster ausgestattet. Dieser muss länger als 3 Sekunden betätigt werden.
- > Zwei mehrfarbige LED informieren über Kommunikations- und Gerätezustände.
- Die Spannungsversorgung erfolgt über einem fest verbauten Li-Ion-Akku. Dieser Akku wird über die Micro-USB-Buchse mit einem handelsüblichen Handy-Netzteil mit Micro-USB-Stecker aufgeladen. (5 V DC)

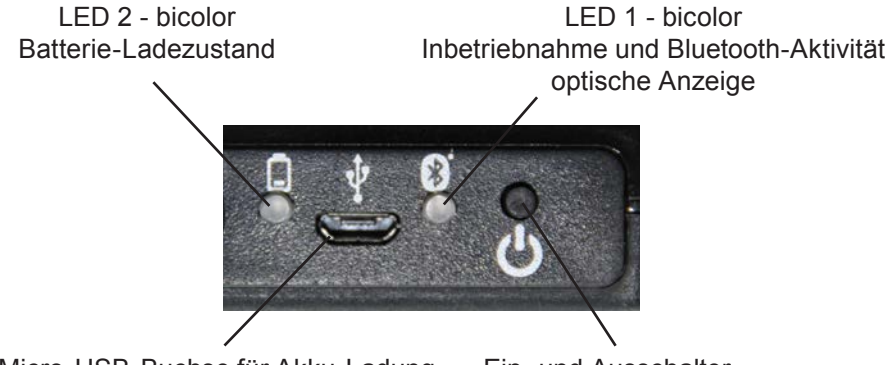

Micro-USB-Buchse für Akku-Ladung und Firmware-Aktualisierung

Ein- und Ausschalter

#### LED Blinkverhalten Q log 5.5

| LED-Legende  |                    | L     | ED           | Bedeutung                                                                                                    |  |  |  |  |
|--------------|--------------------|-------|--------------|----------------------------------------------------------------------------------------------------|--|--|--|--|
| G            | Grüne Farbe LED    |       |              | Gerät einschalten (Ein-/ Ausschalter 3 Sekunden drücken)                                                                                                    |  |  |  |  |
| R            | Rote Farbe LED     | LED 1 | -6-          | LED blinkt grün im Sekundentakt                                                                                                    |  |  |  |  |
| В            | Blaue Farbe LED    |       |              | Verbindung wurde mit ACT46 PC hergestellt                                                                                                    |  |  |  |  |
|              |                    | LED 1 | - <b>B</b> - | LED blinkt blau im Sekundentakt                                                                                                    |  |  |  |  |
| 0<br>I       | LED dauerhaft an   | LED 1 | - <b>R</b> - | Niedriger Akku-Ladezustand<br>LED blinkt rot im Sekundentakt                                                                                                    |  |  |  |  |
|              | Sekundentakt       | LED 1 | - <b>B</b> - | Verbindung zur ACT46.PC hergestellt / niedriger Akku-Ladezustand                                                                                                    |  |  |  |  |
| - <b>B</b> - | LED blinkt langsam | LED 1 |              | LED blinkt rot und blau abwechselnd                                                                                                    |  |  |  |  |
|              |                    | LED 2 | 0<br>G       | Akku wird über USB-Micro-Buchse geladen<br>Akku-Ladezustand LED brennt dauerhaft orange<br>Akku vollständig geladen LED brennt dauerhaft grün<br>Die Funktion ist auch während dem Aufladen des Akkus möglich |  |  |  |  |

## 7.0 Die Datensammler

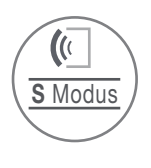

## 7.3 S-Modus

Der S-Modus ist 100% kompatibel zum bewährten Funk-System mit den bisher vertrauten funktechnischen Merkmalen des walk-by-Funksystems beim Q caloric 5.

"S-Modus" beschreibt somit das seit vielen Jahren bekannte Funk-System mit allen seinen funktechnologischen Eigenschaften und seiner Handhabung.

Funktechnische Merkmale ) Sendeverzögerung (Offset)

- Zeitverzögerung der Aussendung von Telegrammen nach dem Stichtag bzw. Monatsanfang in Tagen (Standard = 0 Tage)
- Sendefreier Tag
- Als sendefreie Tage sind maximal 2 Wochentage aus Freitag, Samstag und Sonntag definierbar
- Mindestens 1 Wochentag muss als sendefrei gesetzt werden. (Standard = Sonntag)

| Sendeverhalten                                 |  |  |  |  |  |  |  |  |
|------------------------------------------------|--|--|--|--|--|--|--|--|
| walk-by(*)                                     |  |  |  |  |  |  |  |  |
| alle 128 Sekunden                              |  |  |  |  |  |  |  |  |
| 10 Stunden pro Tag (z. B. 8.00 - 18.00 Uhr)    |  |  |  |  |  |  |  |  |
| monatlich: 4 Auslesetage ab jedem Monatsersten |  |  |  |  |  |  |  |  |
| jährlich: 48 Tage nach Stichtag                |  |  |  |  |  |  |  |  |
| aktuelle Verbrauchswerte                       |  |  |  |  |  |  |  |  |
| 13 Statistikwerte                              |  |  |  |  |  |  |  |  |

(\*) Kompatibel zum Q caloric 5 / Sendeverzögerung bzw. sendefreie Tage bei walk-by nur im S-Modus verfügbar.

## Moduswechsel

Das Wechseln zwischen dem S-Modus und C-Modus ist in beiden Richtungen möglich.

Sie benötigen dafür die Q suite 5 caloric (V2.1 oder höher), einen Programmier-Adapter oder einen IrDA-Programmier- und Auslesekopf<sup>(\*)</sup>.

(\*) Nur erforderlich bei Messgeräten ohne integrierter IrDA-Nahfeld-Schnittstelle.

## 7.0 Die Datensammler

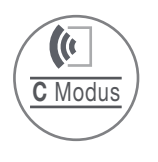

## 7.4 C-Modus

Der C-Modus ist ein neues und verbessertes Funk-System. Besonders die Funkperformance wurde erheblich verbessert.

Die volle Leistung erhalten Sie mit den dafür notwendigen Messgeräten und Auslese-Equipment. (Datensammler, Software zur Darstellung und Verarbeitung der Verbrauchsdaten, ...)

Ein Mischbetrieb (S-Modus- und C-Modus-Geräte) in einer Liegenschaft ist möglich. Das parallele Erfassen der Verbrauchsdaten wird in der ACT.46 bei der Auswahl "Funk-Modus" mit "S1/C1-Modus" aktiviert. Die parallele Erfassung ist nur mit dem Q log 5.5 möglich.

#### Funktechnische Merkmale ) erhöhte Funkleistung im C-Modus (10 dBm)

- In the second schnellere Auslesung
- ) größere Reichweite und damit weniger Messpositionen im C-Modus notwendig

| Sendeverhalten                                |  |  |  |  |  |  |  |  |
|-----------------------------------------------|--|--|--|--|--|--|--|--|
| walk-by <sup>(*)</sup>                        |  |  |  |  |  |  |  |  |
| alle 112 Sekunden                             |  |  |  |  |  |  |  |  |
| 10 Stunden pro Tag (8.00 - 18.00 Uhr)         |  |  |  |  |  |  |  |  |
| 365 Tage im Jahr                              |  |  |  |  |  |  |  |  |
| aktuelle Verbrauchswerte<br>13 Statistikwerte |  |  |  |  |  |  |  |  |

(\*) Sie benötigen dafür den mobilen Datensammler Q log 5.5 und die Auslesesoftware ACT46.PC V1.6. Die Auslesesoftware kann von http://qdc.qundis.com heruntergeladen werden.

## Moduswechsel

Das Wechseln zwischen dem C-Modus und S-Modus ist in beiden Richtungen möglich.

Sie benötigen dafür die Q suite 5 caloric (V2.1 oder höher), einen Programmier-Adapter oder einen IrDA-Programmier- und Auslesekopf<sup>(\*)</sup>.

(\*) Nur erforderlich bei Messgeräten ohne integrierter IrDA-Nahfeld-Schnittstelle.

## 8.0 Auslesung einer Q walk-by-Anlage

## 8.1 Ableseaufträge

Je nach Ableseart oder Ablesegrund können Ableseaufträge mit oder ohne Objekt- und Geräteinformationen ausgeführt werden.

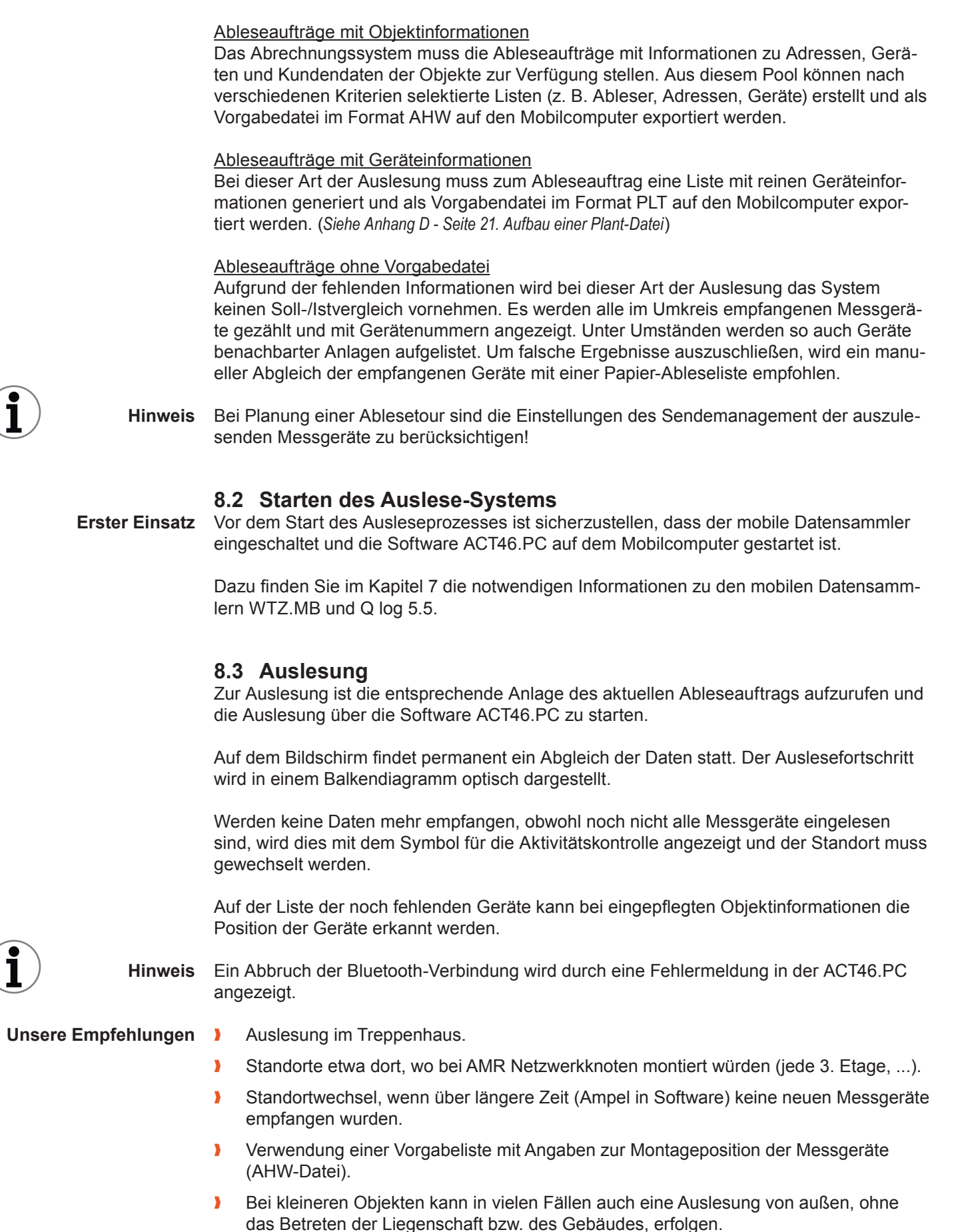

#### 8.4 Datensicherung

Abspeichern der Daten Die empfangenen Daten werden kontinuierlich auf dem Mobilcomputer in einer nach der Vorgabenliste benannten Datei im SDF-Format gespeichert. Ein Datenverlust durch das Abstürzen der Anwendung oder des Mobilcomputers ist daher nahezu unmöglich.

#### Export der Daten Zur Weiterverarbeitung der Daten stehen mehrere Exportformate zur Verfügung.

## 8.5 Dateiformate

Folgende Dateiformate kommen beim Einsatz mit der ACT46.PC zum Einsatz.

- PLANT-Datei \*.plt
  - Liste aller Messgeräte ohne Verbrauchswerte
  - Nutzung als Vorgabeliste
  - Inhalte mit fest definierter Reihenfolge
- REP-Datei Standard \*.rep
  - Auslesedatei im ASCII-Format mit Klartextüberschriften
- REP-Datei OZW \*.rep
  - Auslesedatei im ASCII-Format mit OZW-Überschriften
- XML-Dateien (Extensible Markup Language)
  - Auslesedatei im XML-Format 1.1
  - Unicode wird berücksichtigt
- AHW-Datei \*.ahw
  - Auslesedatei im ASCII-Format mit Klartextüberschriften
  - wird von Abrechnungsprogrammen erzeugt
  - zusätzliche Informationen über die Position der Messgeräte
  - Übersichtliche Darstellung innerhalb der ACT46 während der Auslesung
  - Nutzung als Vorgabeliste

## 8.6 Vorgabelisten

Vorgabelisten ermöglichen die gezielte Auslesung der gewünschten Messgeräte. Nicht empfangene Geräte können eindeutig identifiziert werden.

Die Erstellung von Vorgabelisten ist manuell mittels Excel möglich. Dazu können Sie bei QUNDIS ein Makro anfordern.

Ausführliche Informationen finden Sie in diesem Dokument auf Seite 21.

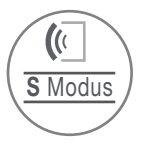

#### Sendemanagement

Das Sendemanagement der Q walk-by-Geräte kann individuell an die Prozesse im Unternehmen angepasst werden. Nachfolgend wird die Geräteparametrierung des Sendemanagements an einem Beispiel erläutert.

- **Beispiel** ) Verbrauchskosten sind monatlich abzurechnen.
  - Ablesepersonal steht grundsätzlich nur in der 2. Monatshälfte zur Verfügung. Tourenstart ist bereits um 6:00 Uhr.
  - Am Wochenende werden grundsätzlich keine Auslesungen durchgeführt.

| Einstellungen | nstellungen | Funkeinstellungen         |            |  |  |  |  |  |  |  |  |
|---------------|-------------|---------------------------|------------|--|--|--|--|--|--|--|--|
|               |             | Funkmodus                 | S-Modus    |  |  |  |  |  |  |  |  |
|               |             | Funksystem                | walk-by    |  |  |  |  |  |  |  |  |
|               |             | walk-by: Ableseart        | monatlich  |  |  |  |  |  |  |  |  |
|               |             | walk-by: Sendeverzögerung | 10 Tag(e)  |  |  |  |  |  |  |  |  |
|               |             | walk-by: Sendezeitraum    | 6 - 16 Uhr |  |  |  |  |  |  |  |  |
|               |             | walk-by: Sendefreie Tage  | Sa   So    |  |  |  |  |  |  |  |  |

 

 Ableseart
 Q walk-by monatlich, da monatlich abgelesen wird.

 Senderverzögerung
 Um sicher zu stellen, dass Geräte erst ab 15. des Monats senden, wird eine Sendeverzögerung von 10 Tagen (nach Monatsletzten) parametriert. Sendefreie Tage (Wochenenden) müssen hier berücksichtigt werden. Im Monat Januar 2016 beträgt z. B. die Verzögerung: 14 Kalendertage – 4 sendefreie Tage = 10 Tage Im Monat Februar bzw. März beträgt die Verzögerung: 15 Kalendertage – 5 sendefreie Tage = 10 Tage

 Sendebeging
 Das Ablesepersonal startet Touren bereits um 6:00 Libr. Somit wird der Sendebeging

- Sendebeginn Das Ablesepersonal startet Touren bereits um 6:00 Uhr. Somit wird der Sendebeginn auf 6:00 Uhr gesetzt. Da täglich nur ein Sendezeitfenster von 10 Stunden zur Verfügung steht, setzt das Programm den Sendeschluss automatisch auf 16:00 Uhr.
- Sendefreier Tag Samstag und Sonntag werden als sendefreie Tage deklariert.

Das Q walk-by-System erfordert mindesten 1 sendefreien Wochentag. Maximal können 2 der angebotenen Wochentage als sendefrei gewählt werden. Eine Auswahl aller 3 Tage ist nicht möglich.

| Ergebnis |     |    | •  | Janu | ar 2 | 015 |    |    |     |    | F  | ebru | lar 2 | 015 |    |    |     |    |    | Mär | z 20 <sup>.</sup> | 15 |    |    |
|----------|-----|----|----|------|------|-----|----|----|-----|----|----|------|-------|-----|----|----|-----|----|----|-----|-------------------|----|----|----|
|          | Nr. | Мо | Di | Mi   | Do   | Fr  | Sa | So | Nr. | Mo | Di | Mi   | Do    | Fr  | Sa | So | Nr. | Мо | Di | Mi  | Do                | Fr | Sa | So |
|          | 1   |    |    |      | 1    | 2   | 3  | 4  | 5   |    |    |      |       |     |    | 1  | 9   |    |    |     |                   |    |    | 1  |
|          | 2   | 5  | 6  | 7    | 8    | 9   | 10 | 11 | 6   | 2  | 3  | 4    | 5     | 6   | 7  | 8  | 10  | 2  | 3  | 4   | 5                 | 6  | 7  | 8  |
|          | 3   | 12 | 13 | 14   | 15   | 16  | 17 | 18 | 7   | 9  | 10 | 11   | 12    | 13  | 14 | 15 | 11  | 9  | 10 | 11  | 12                | 13 | 14 | 15 |
|          | 4   | 19 | 20 | 21   | 22   | 23  | 24 | 25 | 8   | 16 | 17 | 18   | 19    | 20  | 21 | 22 | 12  | 16 | 17 | 18  | 19                | 20 | 21 | 22 |
|          | 5   | 26 | 27 | 28   | 29   | 30  | 31 |    | 9   | 23 | 24 | 25   | 26    | 27  | 28 |    | 13  | 23 | 24 | 25  | 26                | 27 | 28 | 29 |
|          |     |    |    |      |      |     |    |    |     |    |    |      |       |     |    |    | 14  | 30 | 31 |     |                   |    |    |    |

Tage, an denen Telegramme gesendet werden, sind grau markiert. Mit dieser Parametrierung senden Q walk-by-Geräte ab dem 15. jeden Monats an 4 Werktagen jeweils ab 6:00 Uhr bis 16:00 Uhr Q walk-by-Telegramme.

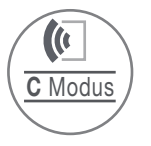

## Sendemanagement

Das Sendemanagement der Q walk-by-Geräte kann wesentlich flexibler und individueller an die Prozesse im Unternehmen angepasst werden. Nachfolgend wird die Geräteparametrierung des Sendemanagements an einem Beispiel erläutert.

- **Beispiel** ) Verbrauchskosten sind monatlich abzurechnen.
  - Ablesepersonal: Tourenstart ist um 6:00 Uhr.
  - Tägliche Auslesungen möglich.

| - | Funkeinstellungen         |                                                                                                    |
|---|---------------------------|----------------------------------------------------------------------------------------------------|
|   | Funkmodus                 | C-Modus                                                                                                    |
|   | Funksystem                | OMS (monatlich) + walk-by                                                                                                    |
|   | walk-by: Ableseart        | monatlich                                                                                                    |
|   | walk-by: Sendeverzögerung | 0 Tag(e)                                                                                                    |
|   | walk-by: Sendezeitraum    | 6 - 16 Uhr                                                                                                    |
|   | walk-by: Sendefreie Tage  | ohne                                                                                                    |
|   | -                         | Funkeinstellungen         Funkmodus         Funksystem         walk-by: Ableseart         walk-by: Sendeverzögerung         walk-by: Sendezeitraum         walk-by: Sendefreie Tage |

Ableseart 365 Tage im Jahr (monatlich/jährlich nicht relevant).

Senderverzögerung Keine Sendeverzögerung.

Sendebeginn Das Ablesepersonal startet Touren um 6:00 Uhr. Somit wird der Sendebeginn auf 6:00 Uhr gesetzt. Da täglich ein Sendezeitfenster von 10 Stunden zur Verfügung steht, setzt das Programm den Sendeschluss automatisch auf 16:00 Uhr.

Keine sendefreien Tage.

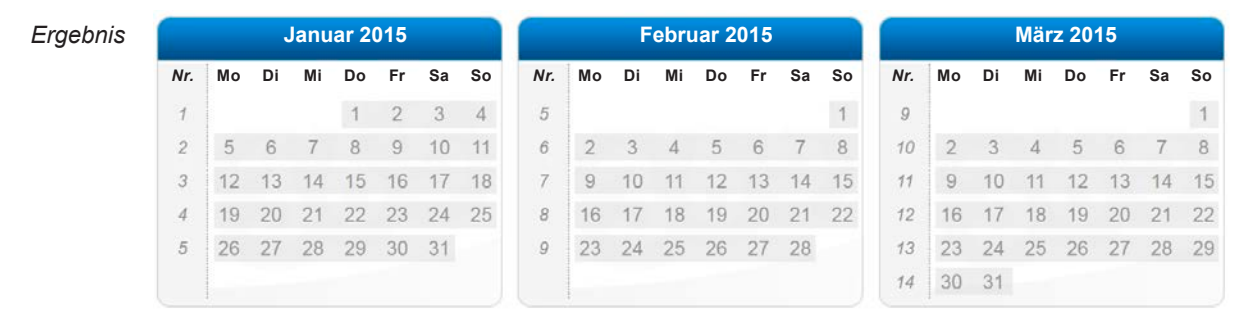

Tage, an denen Telegramme gesendet werden, sind grau markiert. Mit dieser Parametrierung senden Q walk-by-Geräte jeden Monat an allen Tagen ab 6:00 Uhr bis 16:00 Uhr Q walk-by-Telegramme.

## C Aufzeichnen einer Vorgabedatei

Nach Aktivierung des Funksenders senden die Q walk-by-Messgeräte zusätzlich Installationstelegramme. Diese Funktion kann genutzt werden, um mit Hilfe eines Netzwerkknotens WTT16 Geräteinformationen der aktivierten Geräte (S-Modus) zur Erstellung eines Anlageverzeichnisses aufzuzeichnen.

**Hinweis** Für dieses Verfahren müssen ein Netzwerkknoten WTT16 und die Software ACT26<sup>(1)</sup> zur Verfügung stehen.

#### **Vorgehensweise**

- 1. Netzwerkknoten in den Installationsmodus setzen (rote Taste am Knoten lange drücken bis LED leuchtet, im Display erscheint "Inst").
- 2. Der Netzwerkknoten ist an jeden Montageplatz mitzuführen.
- 3. Mit dem Einbau der Messgeräte beginnen. Auf die korrekte Auslösung der Installationstelegramme ("Inst 8" im Display der Messgeräte) ist zu achten.
- 4. Sofort nach dem Umschalten der Anzeige auf "Inst 7" sollte die Ebene C des Netzwerkknoten auf korrekte Anzahl der installierten Messgeräte kontrolliert werden.
- 5. Nach abgeschlossenen Installationsarbeiten sollte der Netzwerkknoten in den Standardmodus gesetzt werden.

**Hinweis** Um eine durchgängige Installation der Messgeräte auch über den Zeitraum von 8 Stunden hinaus zu gewährleisten, wird der Installationsmodus beim Einloggen eines Messgerätes automatisch um eine Stunde verlängert.

Mit Hilfe der ACT26 kann nach der Installation aller Messgeräte ein Anlagenverzeichnis im PLT-Format erstellt und gesichert werden (siehe Bild unten).

<sup>(1)</sup>Die Software ACT26 wird in der Dokumentation des Q AMR System beschrieben.

| 📑 Anla     | genverzeichr | nis - [NW_1836 | ]                |         |        |   | _ 🗆 ×                          |
|------------|--------------|----------------|------------------|---------|--------|---|--------------------------------|
| Nummer     | Hersteller   | Geräte ID      | Fabrikations-Nr. | Version | Medium |   |                                |
| 1          | LSE          | 99112250       | 99112250         | 22      | 8      |   | Lese aus NW-Knoten             |
| 2          | LSE          | 99112260       | 99112260         | 22      | 8      |   |                                |
| 3          | LSE          | 57306833       | 57306833         | 44      | 7      |   | Schreibe in N <u>W</u> -Knoten |
| 4          | LSE          | 57306875       | 57306875         | 44      | 7      |   |                                |
| 5          | LSE          | 00000005       | 00000005         | 215     | 7      |   | Meue Messgeräte                |
| 6          | LSE          | 00000011       | 00000011         | 215     | 7      |   |                                |
| 7          | LSE          | 58500038       | 58500038         | 44      | 7      |   | Objekt-Info                    |
| 8          | LSE          | 60000341       | 60000341         | 22      | 8      |   | i                              |
| 9          | LSE          | 99112252       | 99112252         | 22      | 8      |   | Datei öffnen                   |
| 10         | LSE          | 99112253       | 99112253         | 22      | 8      |   | Datei speichern                |
| 11         | LSE          | 57306836       | 57306836         | 44      | 7      |   |                                |
| 12         | LSE          | 99000001       | 99000001         | 2       | 2      |   | [                              |
| 13         | LSE          | 76050951       | 52036165         | 12      | 6      |   | Gerät löschen                  |
| 14         | LSE          | 00000339       | 00000339         | 1       | 2      |   | Carët hinaufikaan              |
| 15         | LSE          | 60000151       | 60000151         | 22      | 8      |   | Gerat ninzurugen               |
| 16         | LSE          | 04500286       | 04500286         | 51      | 8      |   | Tabelle bearbeiten             |
| 17         | LSE          | 00000006       | 52053794         | 14      | 7      | - |                                |
| Aktuell: 7 | /2           |                |                  |         |        |   |                                |

## PLT-Datei erstellen

- 1. Die zu bearbeitende plt-Datei mit Excel öffnen
- Diese Datei dann mit Excel bearbeiten Bei Bedarf: Zähler eintragen Zähler löschen Zähler einkopieren Platzhalter (\*) können verwendet werden
- Zusätzlich zur plt-Datei die Datei "Makro\_Export\_V4" öffnen Makro aktivieren Die Datei dann minimieren
- 4. In der plt-Datei "Extras" "Makro" Makros" wählen
- Im Makrofenster "Makro\_Export\_V4\_AHW\_PLT" ausführen Im Export-Fenster "PLT-Datei" wählen Das Exportverzeichnis wählen (z. B. Liegenschaftsordner Rathausplatz) "Exportieren" wählen
- 6. Die Datei kann jetzt mit der ACT46 geöffnet werden und gegebenenfalls eine Auslesung vorgenommen werden.

## AHW-Datei erstellen

- Datei "Muster\_plt\_ahw\_V2.xls" öffnen Der Datei einen Liegenschaftsnamen (z. B. Rathausplatz) geben die Dateiendung "xls" belassen (Microsoft Office Excel-Arbeitsmappe) Diese Datei dann im Liegenschaftsordner (Rathausplatz) abspeichern
- Diese Datei (ahw) dann bearbeiten Zähler eintragen, Zähler löschen, Zähler einkopieren usw. Namen und Ortsbezeichnungen können eingegeben werden

Aus der erstellten plt-Datei kann die Spalte "Ident-Nr." kopiert und dann in der Datei "Muster\_plt\_ahw\_V2.xls" in der Spalte "GER\_NR11" eingefügt werden **Achtung:** Die gelben Felder sind Pflichtfelder, hier muss etwas eingetragen werden

- Datei "Makro: Export\_V4.xls" öffnen "Makros aktivieren" Die Datei dann minimieren
- 4. In der Datei "Rathausplatz.xls" "Extra" "Makro" "Makros" wählen
- 5. Im Makrofenster "Makro\_Export\_V4\_AHW\_PLT" ausführen
- Im Export-Fenster "AHW"-Datei wählen Das Exportverzeichnis wählen (z. B. Liegenschaftsordner Rathausplatz) "Exportieren" wählen
- 7. Die Datei steht jetzt im Liegenschaftsordner Rathausplatz und kann mit der ACT46 geöffnet und gegebenenfalls eine Auslesung vorgenommen werden.

## Schema einer AHW-Datei

**Dateistruktur** Die AHW-Datei (ahw) ist eine strukturierte Textdatei (ASCII), die von Abrechnungsprogrammen erzeugt wird. Umlaute und Sonderzeichen sind standardmäßig im Windows-Zeichensatz ("ANSI") kodiert.

> Das Datensatztrennzeichen ist <Carriage Return><Linefeed>. (¶, ASCII= 13+10 dezimal)

Das Feldtrennzeichen ist standardmäßig das Semikolon. (";", ASCII=59 dezimal)

Die Feldnamen werden in der ersten Zeile ausgegeben.

| Feldbeschreibung | Feldname  | Daten-Typ | Beschreibung Mieter bzw. Wohnungsdaten                                              | Info |
|------------------|-----------|-----------|-------------------------------------------------------------------------------------|------|
|                  | NUNR      | A(25)     | Nutzernummer (Wärmemessdienst)                                                      | *    |
|                  |           |           | Format muss eingehalten werden!                                                     |      |
|                  |           |           | Format:<br>4 Zeichen Eignernr. "." 10 Zeichen Liegenschaftsnummer "."               |      |
|                  |           |           | 2 Zeichen Nutzerkreis "-" 4 Zeichen Nutzernummer "-" 1 Ziffer                       |      |
|                  |           |           | Historie                                                                            |      |
|                  |           |           | z. B.: "1234-1234567890-12-1234-0"                                                  |      |
|                  |           |           | Hinweis: Nutzernummer 0000 bedeutet: das Gerät ist keiner                           |      |
|                  |           |           | Wohnung zugeordnet, sondern ein Liegenschafts- oder                                 |      |
|                  |           |           | Nutzergruppengerat (z. B. Gruppen-Warmemengenzahler).                               |      |
|                  |           |           | Nutzergruppe 00, Nutzernummer 0000. Liegenschaltsgerat                              |      |
|                  | TITEI     | A(30)     | Nutzernummer Kunde (Mieternummer)                                                   | *    |
|                  | NAME      | A(40)     | Name des Mieters                                                                    |      |
|                  | STRASSE   | A(40)     | Straße mit Hausnummer                                                               |      |
|                  | ORT       | A(40)     | PLZ und Ort                                                                         |      |
|                  | TELEFON   | A(15)     | Telefonnummer des Mieters                                                           |      |
|                  | LAGE      | A(15)     | Lagebezeichnung der Wohnung (z. B. "1.OG re")                                       |      |
|                  |           |           | Gerätedaten                                                                         |      |
|                  | RAUM      | A(15)     | Raumbezeichnung (z. B. "Küche", "WZ", "Bad")                                        |      |
|                  | GERAETNR  | A(4)      | Frei verwendbares Feld                                                              |      |
|                  | LFDNR     | N(3,0)    | Laufende Nummer (Sortierreihenfolge)                                                | *    |
|                  |           |           | Entspricht der Begehungsreihenfolge innerhalb der Wohnung<br>Muss fortlaufend sein! |      |
|                  | GERAETART | A(6)      | Gerätetyp z. B.                                                                     | *    |
|                  |           |           | HVEF (elektron. Heizkostenverteiler),                                               |      |
|                  |           |           | WMZ (Warmemengenzahler),                                                            |      |
|                  | ARI VI    | N(7.3)    | Ablesung Voriabresstand                                                             | *    |
|                  | ADL_V0    | 14(7,5)   | (bei Geräten mit Abzugsverfahren zur Verbrauchserrechnung                           |      |
|                  |           |           | benötigt oder allgemein zur Information)                                            |      |
|                  | SCHAETZKZ | A(1)      | Schätzkennzeichen                                                                   |      |
|                  |           |           | "N" = Gerät wurde nicht geschätzt,                                                  |      |
|                  |           |           | Alle anderen Werte = Gerät wurde geschätzt                                          |      |
|                  | FAKTOR    | N(8,4)    | Gerätefaktor zur Umrechnung des Ablesewert in                                       |      |
|                  |           |           | Verbrauchswert                                                                      |      |
|                  |           | A(26)     |                                                                                     | *    |
|                  | VINAIVI   | A(20)     |                                                                                     |      |

## **D** Dateiformate

| Feldname   | Daten-Typ | Beschreibung Mieter bzw. Wohnungsdaten                                                                                                    | Info |
|------------|-----------|----------------------------------------------------------------------------------------------------|------|
| ABL_TAG    | D         | Datum der Ablesung (Format dd.mm.yy)                                                                                                    | *    |
| ABL_BEG    | A(5)      | Anfangszeit der Ablesung (z. B. "11:30")                                                                                                    |      |
| ABL_END    | A(5)      | Endzeit der Ablesung (z. B. "12:30")                                                                                                    |      |
| ANK_DAT    | D         | Datum der Ankündigung (Format dd.mm.yy)                                                                                                    |      |
| GA1        | A(5)      | Kennung Heizkostenverteiler auf Verdunstungsbasis (HKVV) in Liegenschaft vorhanden (leer wenn nicht vorhanden)                                                                                                   |      |
| N_MEMO     | Μ         | Memo der Wohnung                                                                                                    |      |
| G_MEMO     | Μ         | Geräte Memo                                                                                                    |      |
|            |           | Erweiterung                                                                                                    |      |
| ABL_ART    | A(1)      | Kennzeichnung der Ableseart<br>"H" = Hauptablesung<br>"Z" = Zwischenablesung (bei Mieterwechsel)                                                                                                    |      |
| GER_NR11   | A(11)     | Gerätenummer (mind. 4-stellig)<br>Dieses Feld dient bei der Datenerfassung zur Identifizierung<br>eines Gerätes.<br>Das Ausleseprogramm füllt dieses Feld automatisch mit<br>führenden Nullen auf 8 Stellen auf. | *    |
| G_TYP      | N(10,0)   | Gerätetyp<br>nähere Gerätebeschreibung anhand der Gerätetypentabelle<br>(z. B. 30 = WHE30), leer oder 0 : Standardgerät                                                                                          | *    |
| ABR_ID     | N(10,0)   | Abrechnungs-ID<br>DigiHeiz Classic: Jahr der Abrechnung                                                                                                    |      |
| ABL_WERT   | N(7,3)    | Ablesewert - Ergebnis der Ablesung<br>hier kann bereits ein Wert eingetragen sein, wenn die<br>Ablesung wiederholt wird, oder das Gerät ausgebaut wurde<br>und der Ausbaustand bekannt ist.                      |      |
| VBR_WERT   | N(7,3)    | Verbrauchswert - Ergebnis der Ablesung                                                                                                    | *    |
| AUSBAU_DAT | D         | Ausbaudatum bei Gerätewechsel                                                                                                    |      |
| AUSBAU_STA | N(7,3)    | Ausbaustand bei Gerätewechsel                                                                                                    |      |
| EINBAU_DAT | D         | Einbaudatum bei Gerätewechsel                                                                                                    |      |
| EINBAU_STA | N(7,3)    | Einbaustand bei Gerätewechsel                                                                                                    |      |

#### Datentypen

A (<Zahl>) = alphanumerisch mit maximal <Zahl> Zeichen

- N (Zahl1, Zahl2) = numerisch mit <Zahl1> Vorkomma- und <Zahl2> Nachkommastellen.
- D = Datum (Format dd.mm.yy)
- M = Memo (maximale Länge systemabhängig)

Die mit einem Stern (\*) gekennzeichneten Felder sind Pflichtfelder und müssen mit Daten Info gefüllt sein. Andere Felder können leer bleiben, dürfen jedoch nicht entfernt werden.

## **Beispiel einer AHW-Datei**

|    | A                         | B     | C       | D          | E                | F       | G    | H      |          | J     | K         | L      | M         | N      | 0    | P          |     | V   | X        | Y     |     |
|----|---------------------------|-------|---------|------------|------------------|---------|------|--------|----------|-------|-----------|--------|-----------|--------|------|------------|-----|-----|----------|-------|-----|
| 1  | NUNR                      | TITEL | NAME    | STRASSE    | ORT              | TELEFON | LAGE | RAUM   | GERAETNR | LFDNR | GERAETART | ABL_VJ | SCHAETZKZ | FAKTOR | VNAM | ABL_TAG    | ABL | ART | GER_NR11 | G_TYF |     |
| 2  | 0001-1042350001-00-1006-0 |       | Meier   | Bergstr. 5 | 99974 Mühlhausen |         | EG   | Bad    | 1        | 1     | WHE46     |        |           | 0,8    |      | 01.10.2008 |     |     | 60000397 |       |     |
| 3  | 0001-1042350001-00-1006-0 |       | Meier   | Bergstr. 5 | 99974 Mühlhausen |         | EG   | WZ     | 2        | 2     | WHE46     |        |           | 0,8    |      | 02.10.2008 |     |     | 60000401 |       |     |
| 4  | 0001-1042350001-00-1006-0 |       | Meier   | Bergstr. 5 | 99974 Mühlhausen |         | EG   | WZ     | 3        | 3     | WHE46     |        |           | 0,775  |      | 03.10.2008 |     |     | 60000417 |       |     |
| 5  | 0001-1042350001-00-1006-0 |       | Meier   | Bergstr. 5 | 99974 Mühlhausen |         | EG   | SchlZi | 4        | 4     | WHE46     |        |           | 0,55   |      | 04.10.2008 |     |     | 60000425 |       |     |
| 6  | 0001-1042350001-00-1006-0 |       | Meier   | Bergstr. 5 | 99974 Mühlhausen |         | EG   | Kü     | 5        | 5     | WHE46     |        |           | 0,3    |      | 05.10.2008 |     |     | 60000426 |       | ••• |
| 7  | 0001-1042350001-00-1006-0 |       | Schmidt | Bergstr. 5 | 99974 Mühlhausen |         | 1.0G | Flur   | 6        | 6     | WHE46     |        |           | 0,775  |      | 06.10.2008 |     |     | 60000428 |       |     |
| 8  | 0001-1042350001-00-1007-0 |       | Schmidt | Bergstr. 5 | 99974 Mühlhausen |         | 1.0G | Bad    | 7        | 7     | WHE46     |        |           | 0,6    |      | 07.10.2008 |     |     | 60000429 |       |     |
| 9  | 0001-1042350001-00-1007-0 |       | Schmidt | Bergstr. 5 | 99974 Mühlhausen |         | 1.0G | Kü     | 8        | 8     | WHE46     |        |           | 1      |      | 08.10.2008 |     |     | 60000430 |       |     |
| 10 | 0001-1042350001-00-1007-0 |       | Schmidt | Bergstr. 5 | 99974 Mühlhausen |         | 1.0G | WZ     | 9        | 9     | WHE46     |        |           | 0,6    |      | 09.10.2008 |     |     | 60000431 |       |     |
| 11 | 0001-1042350001-00-1007-0 |       | Schmidt | Bergstr. 5 | 99974 Mühlhausen |         | 1.0G | WZ     | 10       | 10    | WHE46     |        |           | 0,9    |      | 10.10.2008 |     |     | 60000435 |       |     |

## **D** Dateiformate

#### Aufbau einer Plant-Datei

Dateistruktur

Aufbau einer Plant-Datei

**ktur** Eine PLANT-Datei (plt) ist eine strukturierte Textdatei, die zur Speicherung der Messgeräteinformationen verwendet wird.

Die Datei wird mit der Sektionsbezeichnung [PLANT] eingeleitet. Weitere Sektionen ([Abschnitt]) sind aber erlaubt und können zusätzliche Parameter enthalten. Jeder Datensatz enthält 6 Spalten.

Zur Trennung von Datensätzen wird der Zeilenumbruch (¶; ASCII = 13+10 dezimal) verwendet. Der erste Datensatz ist der Kopfdatensatz, der die Spaltennamen enthält. Innerhalb der Datensätze erfolgt die Trennung der Datenfelder (Spalten) durch Tabulatoren ( $\rightarrow$ ; ASCII = 9 dezimal).

|                  | -   |                  |                  |                |                              |  |  |  |  |  |  |
|------------------|-----|------------------|------------------|----------------|------------------------------|--|--|--|--|--|--|
| Feldbeschreibung | Nr. | Feldname         | Datentyp         |                | Bedeutung                    |  |  |  |  |  |  |
|                  | 1   | Nummer           | unsigned integer | 4 Byte (int32) | Laufende Nummer              |  |  |  |  |  |  |
|                  | 2   | Hersteller       | unsigned integer | 2 Byte (int16) | Herstellerkennung            |  |  |  |  |  |  |
|                  | 3   | Geräte ID        | BCD-Zahl         | 8 Stellen      | Identifikationsnummer        |  |  |  |  |  |  |
|                  | 4   | Fabrikations-Nr. | BCD-Zahl         | 8 Stellen      | Fabrikationsnummer           |  |  |  |  |  |  |
|                  | 5   | Version          | char/byte        | 1 Byte         | Geräte- oder Softwareversion |  |  |  |  |  |  |
|                  | 6   | Gerätetyp        | char/byte        | 1 Byte         | Typ/Medium des Messgeräts    |  |  |  |  |  |  |

Zusätzliche InformationenDie Kopfzeile kann wahlweise in englischer oder deutscher Sprache verwendet werden.<br/>Die Auslese-Software akzeptiert beide Varianten.<br/>Mehrere identische Einträge innerhalb einer Plant-Datei sind zulässig und führen zum

mehrfachen Eintrag desselben Gerätes im Auslesefile, wenn dieses Gerät auch mehrfach empfangen wurde.

#### [PLANT]¶

|                            | $\texttt{Nummer}_{\!\!\rightarrow}$ | $\texttt{Hersteller}_{\!\!\rightarrow}$ | Geräte ID $_{\rightarrow}$ | Fabrikations-Nr.        | → Version-  | → Geräte-typ¶ |
|----------------------------|-------------------------------------|-----------------------------------------|----------------------------|-------------------------|-------------|---------------|
|                            | <b>1</b> →                          | $LSE \rightarrow$                       | 0000001 $\rightarrow$      | 0000001 $\rightarrow$   | <b>51</b> → | <b>P8</b>     |
| Beispiel einer Plant-Datei | <b>2</b> →                          | $LSE \rightarrow$                       | $0000002 \ \rightarrow$    | <b>0000002</b> →        | <b>51</b> → | <b>8</b> ¶    |
|                            | <b>3</b> →                          | $LSE \rightarrow$                       | $0000003 \ \rightarrow$    | 0000003 →               | <b>51</b> → | <b>8</b> ¶    |
|                            | <b>4</b> →                          | LSE $\rightarrow$                       | $0000004 \ \rightarrow$    | 00000004 $\rightarrow$  | <b>51</b> → | <b>8</b> ¶    |
|                            | <b>5</b> →                          | LSE $\rightarrow$                       | $0000005 \ \rightarrow$    | $0000005 \ \rightarrow$ | <b>51</b> → | <b>8</b> ¶    |
|                            | <b>6</b> →                          | $LSE \rightarrow$                       | $0000006 \ \rightarrow$    | 00000006 $\rightarrow$  | <b>51</b> → | <b>P8</b>     |
|                            | <b>7</b> →                          | $LSE \rightarrow$                       | $0000007 \ \rightarrow$    | $0000007 \ \rightarrow$ | <b>51</b> → | <b>P8</b>     |
|                            | 8 →                                 | $LSE \rightarrow$                       | $0000008 \ \rightarrow$    | 0000008 $\rightarrow$   | <b>51</b> → | <b>P8</b>     |

| Erkennung Q caloric 5 / 5.5 | "LSE" = Q caloric 5   |
|-----------------------------|-----------------------|
|                             | "QDS" = Q caloric 5.5 |

## Beschreibung REP-Format (1 von 3)

Datentypen

Die REP-Datei (rep) ist eine Textdatei (ASCII), deren Struktur für die M Bus Funkauslesezentralen "OZW" entwickelt wurde. Umlaute und Sonderzeichen sind standardmäßig im Windows-Zeichensatz ("ANSI") kodiert.

Die einzelnen Werte sind durch Tabulatoren getrennt (¶; ASCII = 13+10 dezimal). Die Spalten der Datensätze werden wahlweise mit den Kurzbezeichnungen des OZW-Formats oder im Klartext beschrieben.

#### Feldbeschreibung

|             | Tabellenkopf<br>Klartext deutsch | OZW-Format      | Darstellung                                                                                                    |  |  |  |  |  |
|-------------|----------------------------------|-----------------|----------------------------------------------------------------------------------------------------|--|--|--|--|--|
| Teil 1      | Datei                            | File            | Name_JJJJ_MM_TT hh_mm_ssZ.REP<br>(Vorgabedatei, Jahr, Monat, Tag, Leerzeichen,<br>Stunde, Minuten, Sekunden, Zone) |  |  |  |  |  |
|             | Geräte-ID                        | KKundeNr301     | max. 8-stellige Zahl                                                                                               |  |  |  |  |  |
|             | Fabrikationsnr.                  | KFabNr354       | max. 8-stellige Zahl                                                                                               |  |  |  |  |  |
| er          | SW-Version                       | KSWInd352       | Version, Revision, max. jeweils 2-stellige Zahl                                                                    |  |  |  |  |  |
| m           | Datum                            | ZDat305         | TT.MM.JJ                                                                                                    |  |  |  |  |  |
| san         | Wochentag                        | ZWt306          | 17 (Montag Sonntag)                                                                                                |  |  |  |  |  |
| ten:        | Zeit                             | ZUhr306         | hh.mm.ss                                                                                                    |  |  |  |  |  |
| uter<br>Dai | Betriebsstunden                  | CBS304          | h, max. 6-stellige Zahl                                                                                            |  |  |  |  |  |
| en Da       | Fehlercode                       | SFehler350      | 2-stellige Zahl                                                                                                    |  |  |  |  |  |
| lido        | Fehlerdatum                      | ZDatEvent       | TT.MM.JJ                                                                                                    |  |  |  |  |  |
| Ĕ           | Fehler Zeit                      | ZUhrEvent       | hh.mm.ss (with ss=00)                                                                                              |  |  |  |  |  |
|             | Zähler vom Gerät                 | CFunkDev347     | max. 3-stellige Zahl                                                                                               |  |  |  |  |  |
|             | Тур                              | Туре            | Gerätetyp (z. B. WTZ.MB)                                                                                           |  |  |  |  |  |
| Teil 2      | Nr.                              | Zaehler         | max. 3-stellige Zahl                                                                                               |  |  |  |  |  |
|             | NW-Knoten                        | SFunkDev        | 2-stellige Zahl (112)                                                                                              |  |  |  |  |  |
|             | Auslesedatum                     | ZDatR233        | TT.MM.JJ                                                                                                    |  |  |  |  |  |
|             | Auslesezeit                      | ZUhrR234        | hh.mm.ss, (ss=00)                                                                                                  |  |  |  |  |  |
|             | Geräte-ID                        | KKundeNr101     | max. 8-stellige Zahl                                                                                               |  |  |  |  |  |
|             | Hersteller                       | KCoCode282      | max. 5-stellige Zahl                                                                                               |  |  |  |  |  |
|             | SW-Version                       | KSWIndZ252      | max. 3-stellige Zahl                                                                                               |  |  |  |  |  |
|             | Fehlercode                       | SFehler250      | max. 2-stellige Zahl                                                                                               |  |  |  |  |  |
|             | Fehlerdatum                      | ZDatEvent       | TT.MM.JJ                                                                                                    |  |  |  |  |  |
|             | Fehler Zeit                      | ZUhrEvent       | hh.mm.ss, (ss=00)                                                                                                  |  |  |  |  |  |
|             | Akt. Verbrauch                   | CVxKVal102      | max. 8-stellige Zahl                                                                                               |  |  |  |  |  |
|             | Einheit Verbrauch                | CVxKDim         | Kommastellen und Symbol, falls vorhanden                                                                           |  |  |  |  |  |
|             | Akt. Volumen                     | CVolKVal103     | max. 8-stellige Zahl                                                                                               |  |  |  |  |  |
|             | Einheit Volumen                  | CVolKDim        | Kommastellen und Symbol, falls vorhanden                                                                           |  |  |  |  |  |
|             | Medium                           | KMed187         | 1-stellige Zahl                                                                                                    |  |  |  |  |  |
|             | Stichtagswert                    | CVxSt1Val107    | max. 8-stellige Zahl                                                                                               |  |  |  |  |  |
|             | Einheit StichtagW.               | CVxSt1Dim       | Kommastellen und Symbol, falls vorhanden                                                                           |  |  |  |  |  |
|             | Stichtag                         | ZDatStL110      | TT.MM.JJ                                                                                                    |  |  |  |  |  |
|             | Statistik Datum                  | ZDatSta1        | TT.MM.JJ                                                                                                    |  |  |  |  |  |
|             | Stat. Wert 1                     | CVxStat1Val121  | max. 8-stellige Zahl                                                                                               |  |  |  |  |  |
|             | Stat. Wert 2                     | CVxStat2Val122  | max. 8-stellige Zahl                                                                                               |  |  |  |  |  |
|             | Stat. Wert 3                     | CVxStat3Val123  | max. 8-stellige Zahl                                                                                               |  |  |  |  |  |
|             | Stat. Wert 4                     | CVxStat4Val124  | max. 8-stellige Zahl                                                                                               |  |  |  |  |  |
|             | Stat. Wert 5                     | CVxStat5Val125  | max. 8-stellige Zahl                                                                                               |  |  |  |  |  |
|             | Stat. Wert 6                     | CVxStat6Val126  | max. 8-stellige Zahl                                                                                               |  |  |  |  |  |
|             | Stat. Wert 7                     | CVxStat7Val127  | max. 8-stellige Zahl                                                                                               |  |  |  |  |  |
|             | Stat. Wert 8                     | CVxStat8Val128  | max. 8-stellige Zahl                                                                                               |  |  |  |  |  |
|             | Stat. Wert 9                     | CVxStat9Val129  | max. 8-stellige Zahl                                                                                               |  |  |  |  |  |
|             | Stat. Wert 10                    | CVxStat10Val130 | max. 8-stellige Zahl                                                                                               |  |  |  |  |  |

Tabelle weiter auf der nächsten Seite ...

#### Dateiformate D

## Beschreibung REP-Format (2 von 3)

| Tabelle Fortsetzung von | Seite | vorher |  |
|-------------------------|-------|--------|--|
|-------------------------|-------|--------|--|

| Feldbeschreibung |        | Tabellenkopf<br>Klartext deutsch | OZW-Format       | Darstellung                              |
|------------------|--------|----------------------------------|------------------|------------------------------------------|
|                  | Teil 2 | Stat. Wert 11                    | CVxStat11Val131  | max. 8-stellige Zahl                     |
|                  |        | Stat. Wert 12                    | CVxStat12Val132  | max. 8-stellige Zahl                     |
|                  |        | Stat. Wert 13                    | CVxStat13Val     | max. 8-stellige Zahl                     |
|                  |        | Einheit Statistik                | CVxStatDim       | Kommastellen und Symbol, falls vorhanden |
|                  |        | Akt. Verbrauch Tarif1            | CVxTar1Val193    | max. 8-stellige Zahl                     |
|                  |        | Einheit Tarif1                   | CVxTar1Dim193    | Kommastellen und Symbol, falls vorhanden |
|                  |        | Stichtag Wert Tarif1             | CVxTar1StLVal195 | max. 8-stellige Zahl                     |
|                  |        | Stichtag Einheit Tarif1          | CVxTar1StLDim195 | Kommastellen und Symbol, falls vorhanden |

| Wertekennzeichnung | Besondere | Besondere Kennzeichnungen von Werten:                    |  |  |  |  |  |  |
|--------------------|-----------|----------------------------------------------------------|--|--|--|--|--|--|
|                    | XXX       | Wert ungültig (Wert nicht erzeugt)                       |  |  |  |  |  |  |
|                    |           | Wert ungültig (Funktion inaktiv)                         |  |  |  |  |  |  |
|                    | ~~~       | Wert ungültig (Wert von entferntem Gerät nicht erhalten) |  |  |  |  |  |  |
|                    | ###       | Wert nicht vorhanden                                     |  |  |  |  |  |  |

## Beschreibung REP-Format (3 von 3)

## Beispiel einer REP-Datei mit Kopfzeile als Klartext

|                                                       | A                                                            | В                                                        | С                                                                                     | D                                                                                                  | E                                                                        | F                                                                                       | G                                                                                       | Н                                                                             | 1                                                                                                    | J                                                                                                    | K                                                                        | L                                                                                                    | M                                                                                                    | N                                                                                                    | 0                                                                                      |
|-------------------------------------------------------|--------------------------------------------------------------|----------------------------------------------------------|---------------------------------------------------------------------------------------|----------------------------------------------------------------------------------------------------|--------------------------------------------------------------------------|-----------------------------------------------------------------------------------------|-----------------------------------------------------------------------------------------|-------------------------------------------------------------------------------|----------------------------------------------------------------------------------------------------|----------------------------------------------------------------------------------------------------|--------------------------------------------------------------------------|----------------------------------------------------------------------------------------------------|----------------------------------------------------------------------------------------------------|----------------------------------------------------------------------------------------------------|----------------------------------------------------------------------------------------|
| 1                                                     | Datei                                                        | Geräte-ID                                                | Fabrikationsn                                                                         | SW-Version                                                                                         | Datum                                                                    | Wochentag                                                                               | Zeit                                                                                    | Betriebsstun                                                                  | Fehlercode                                                                                                    | Fehlerdatum                                                                                                    | Fehler Zeit                                                              | Zähler vom G                                                                                                    | Тур                                                                                                    |                                                                                                    |                                                                                        |
| 2                                                     | WalkBy_Mes                                                   | 10990031                                                 | 10990031                                                                              | 1                                                                                                  | 01.01.2000                                                               | 6                                                                                       | 00:03:00                                                                                | 1                                                                             | 0                                                                                                    | XXX                                                                                                    | XXX                                                                      | 6                                                                                                    | XXX                                                                                                    |                                                                                                    |                                                                                        |
| 3                                                     |                                                              |                                                          |                                                                                       |                                                                                                    |                                                                          |                                                                                         |                                                                                         |                                                                               |                                                                                                    |                                                                                                    |                                                                          |                                                                                                    |                                                                                                    |                                                                                                    |                                                                                        |
| 4                                                     |                                                              |                                                          |                                                                                       |                                                                                                    |                                                                          |                                                                                         |                                                                                         |                                                                               |                                                                                                    |                                                                                                    |                                                                          |                                                                                                    |                                                                                                    |                                                                                                    |                                                                                        |
| 5                                                     | Nr.                                                          | NW-Knoten                                                | Auslesedatur                                                                          | Auslesezeit                                                                                        | Geräte-ID                                                                | Hersteller                                                                              | SW-Version                                                                              | Fehlercode                                                                    | Fehlerdatum                                                                                                    | Fehler Zeit                                                                                                    | Akt. Verbrau                                                             | Einheit Verbr                                                                                                    | Akt. Volumer                                                                                                    | Einheit Volur                                                                                                 | n Medium                                                                               |
| 6                                                     | 1                                                            | 0                                                        | 05.01.2009                                                                            | 13:02:00                                                                                           | 60005423                                                                 | 12901                                                                                   | 23                                                                                      | 0                                                                             | ххх                                                                                                    | XXX                                                                                                    | 39                                                                       | HCA                                                                                                    | XXX                                                                                                    | XXX                                                                                                    | 8                                                                                      |
| 7                                                     | 2                                                            | 0                                                        | 05.01.2009                                                                            | 13:02:00                                                                                           | 60005430                                                                 | 12901                                                                                   | 23                                                                                      | 0                                                                             | xxx                                                                                                    | XXX                                                                                                    | 0                                                                        | HCA                                                                                                    | XXX                                                                                                    | XXX                                                                                                    | 8                                                                                      |
| 8                                                     | 3                                                            | 0                                                        | 05.01.2009                                                                            | 13:02:00                                                                                           | 60005437                                                                 | 12901                                                                                   | 23                                                                                      | 0                                                                             | xxx                                                                                                    | XXX                                                                                                    | 52                                                                       | HCA                                                                                                    | XXX                                                                                                    | XXX                                                                                                    | 8                                                                                      |
| 9                                                     | 4                                                            | 0                                                        | 05.01.2009                                                                            | 13:01:00                                                                                           | 60005442                                                                 | 12901                                                                                   | 23                                                                                      | 0                                                                             | xxx                                                                                                    | XXX                                                                                                    | 38                                                                       | HCA                                                                                                    | XXX                                                                                                    | XXX                                                                                                    | 8                                                                                      |
| 10                                                    | 5                                                            | 0                                                        | 05.01.2009                                                                            | 13:02:00                                                                                           | 60005452                                                                 | 12901                                                                                   | 23                                                                                      | 0                                                                             | xxx                                                                                                    | XXX                                                                                                    | 1                                                                        | HCA                                                                                                    | XXX                                                                                                    | XXX                                                                                                    | 8                                                                                      |
| 11                                                    | 6                                                            | 0                                                        | 01.01.2000                                                                            | 00:03:00                                                                                           | 10990031                                                                 | 12901                                                                                   | 1                                                                                       | 0                                                                             | xxx                                                                                                    | XXX                                                                                                    | 100                                                                      | %                                                                                                    | XXX                                                                                                    | XXX                                                                                                    | 14                                                                                     |
| 12                                                    |                                                              |                                                          |                                                                                       |                                                                                                    |                                                                          |                                                                                         |                                                                                         |                                                                               |                                                                                                    |                                                                                                    |                                                                          |                                                                                                    |                                                                                                    |                                                                                                    |                                                                                        |
|                                                       |                                                              |                                                          |                                                                                       |                                                                                                    |                                                                          |                                                                                         |                                                                                         |                                                                               |                                                                                                    |                                                                                                    |                                                                          |                                                                                                    |                                                                                                    |                                                                                                    |                                                                                        |
|                                                       | -                                                            |                                                          | -                                                                                     | -                                                                                                  | -                                                                        |                                                                                         |                                                                                         |                                                                               |                                                                                                    |                                                                                                    | -                                                                        |                                                                                                    |                                                                                                    |                                                                                                    |                                                                                        |
|                                                       | Р                                                            | Q                                                        | R                                                                                     | S                                                                                                  | Т                                                                        | U                                                                                       | V                                                                                       | W                                                                             | Х                                                                                                    | Y                                                                                                    | Z                                                                        | AA                                                                                                    | AB                                                                                                    | AC                                                                                                    | AD                                                                                     |
| 1                                                     | P                                                            | Q                                                        | R                                                                                     | S                                                                                                  | Т                                                                        | U                                                                                       | V                                                                                       | W                                                                             | Х                                                                                                    | Y                                                                                                    | Z                                                                        | AA                                                                                                    | AB                                                                                                    | AC                                                                                                    | AD                                                                                     |
| 1                                                     | P                                                            | Q                                                        | R                                                                                     | S                                                                                                  | Т                                                                        | U                                                                                       | V                                                                                       | W                                                                             | X                                                                                                    | Y                                                                                                    | Z                                                                        | AA                                                                                                    | AB                                                                                                    | AC                                                                                                    | AD                                                                                     |
| 1 2 3                                                 | P                                                            | Q                                                        | R                                                                                     | S                                                                                                  | Т                                                                        | U                                                                                       | V                                                                                       | W                                                                             | X                                                                                                    | Y                                                                                                    | Z                                                                        | AA                                                                                                    | AB                                                                                                    | AC                                                                                                    | AD                                                                                     |
| 1<br>2<br>3<br>4                                      | P                                                            | Q                                                        | R                                                                                     | S                                                                                                  | T                                                                        | U                                                                                       | V                                                                                       | W                                                                             | X                                                                                                    | Y                                                                                                    | Z                                                                        | AA                                                                                                    | AB                                                                                                    | AC                                                                                                    | AD                                                                                     |
| 1<br>2<br>3<br>4<br>5                                 | P                                                            | Q<br>Einheit Sticht                                      | R                                                                                     | S<br>Statistik Datu                                                                                | T<br>.Stat. Wert 1                                                       | U<br>Stat. Wert 2                                                                       | V<br>Stat. Wert 3                                                                       | W<br>Stat. Wert 4                                                             | X<br>Stat. Wert 5                                                                                                | Y<br>Stat. Wert 6                                                                                                | Z<br>Stat. Wert 7                                                        | AA<br>Stat. Wert 8                                                                                                | AB<br>Stat. Wert 9                                                                                                | AC<br>Stat. Wert 10                                                                                           | AD<br>Stat. Wert 11                                                                    |
| 1<br>2<br>3<br>4<br>5<br>6                            | P<br>Stichtagswert<br>173                                    | Q<br>Einheit Sticht<br>HCA                               | R<br>tStichtag<br>x x x                                                               | S<br>Statistik Datu<br>31.12.2008                                                                  | T<br>Stat. Wert 1                                                        | U<br>Stat. Wert 2                                                                       | V<br>Stat. Wert 3                                                                       | W<br>Stat. Wert 4                                                             | X<br>Stat. Wert 5                                                                                                | Y<br>Stat. Wert 6                                                                                                | Z<br>Stat. Wert 7                                                        | AA<br>Stat. Wert 8                                                                                                | AB<br>Stat. Wert 9                                                                                                | AC<br>Stat. Wert 10                                                                                           | AD<br>OStat. Wert 11                                                                   |
| 1<br>2<br>3<br>4<br>5<br>6<br>7                       | P<br>Stichtagswert<br>173<br>99                              | Q<br>Einheit Sticht<br>HCA<br>HCA                        | R<br>Stichtag<br>x x x<br>x x x                                                       | S<br>Statistik Datu<br>31.12.2008<br>31.12.2008                                                    | T<br>Stat. Wert 1<br>0                                                   | U<br>Stat. Wert 2<br>0                                                                  | V<br>Stat. Wert 3<br>0                                                                  | W<br>Stat. Wert 4<br>0                                                        | X<br>Stat. Wert 5<br>0                                                                                           | Y<br>Stat. Wert 6<br>0                                                                                           | Z<br>Stat. Wert 7<br>0                                                   | AA<br>Stat. Wert 8<br>0                                                                                           | AB<br>Stat. Wert 9<br>0                                                                                           | AC<br>Stat. Wert 10<br>0                                                                                      | AD<br>OStat. Wert 11<br>0                                                              |
| 1<br>2<br>3<br>4<br>5<br>6<br>7<br>8                  | P<br>Stichtagswert<br>173<br>99<br>221                       | Q<br>Einheit Sticht<br>HCA<br>HCA<br>HCA                 | R<br>Stichtag<br>x x x<br>x x x<br>x x x<br>x x x                                     | S<br>Statistik Date<br>31.12.2008<br>31.12.2008<br>31.12.2008                                      | T<br>Stat. Wert 1<br>0<br>0                                              | U<br>Stat. Wert 2<br>0<br>0                                                             | V<br>Stat. Wert 3<br>0                                                                  | W<br>Stat. Wert 4<br>0                                                        | X<br>Stat. Wert 5<br>0<br>0                                                                                      | Y<br>Stat. Wert 6<br>0<br>0                                                                                      | Z<br>Stat. Wert 7<br>0<br>0                                              | AA<br>Stat. Wert 8<br>0<br>0                                                                                      | AB<br>Stat. Wert 9<br>0<br>0                                                                                      | AC<br>Stat. Wert 10<br>0<br>0                                                                                 | AD<br>OStat. Wert 11<br>0<br>0                                                         |
| 1<br>2<br>3<br>4<br>5<br>6<br>7<br>8<br>9             | P<br>Stichtagswert<br>173<br>99<br>221<br>148                | Q<br>Einheit Sticht<br>HCA<br>HCA<br>HCA<br>HCA          | R<br>Stichtag<br>x x x<br>x x x<br>x x x<br>x x x<br>x x x                            | S<br>Statistik Datu<br>31.12.2008<br>31.12.2008<br>31.12.2008<br>31.12.2008                        | T<br>.Stat. Wert 1<br>0<br>0<br>0<br>0                                   | U<br>Stat. Wert 2<br>0<br>0<br>0<br>0<br>0                                              | V<br>Stat. Wert 3<br>0<br>0<br>0<br>0                                                   | W<br>Stat. Wert 4<br>0<br>0<br>0<br>0                                         | X<br>Stat. Wert 5<br>0<br>0<br>0<br>0                                                                            | Y<br>Stat. Wert 6<br>0<br>0<br>0                                                                                 | Z<br>Stat. Wert 7<br>0<br>0<br>0<br>0                                    | AA<br>Stat. Wert 8<br>0<br>0<br>0<br>0                                                                            | AB<br>Stat. Wert 9<br>0<br>0<br>0                                                                                 | AC<br>Stat. Wert 10<br>0<br>0<br>0                                                                            | AD<br>OStat. Wert 11<br>0<br>0<br>0<br>0                                               |
| 1<br>2<br>3<br>4<br>5<br>6<br>7<br>8<br>9<br>10       | P<br>Stichtagswert<br>173<br>99<br>221<br>148<br>61          | Q<br>Einheit Sticht<br>HCA<br>HCA<br>HCA<br>HCA<br>HCA   | R<br>Stichtag<br>x x x<br>x x x<br>x x x<br>x x x<br>x x x<br>x x x<br>x x x          | S<br>Statistik Datu<br>31.12.2008<br>31.12.2008<br>31.12.2008<br>31.12.2008<br>31.12.2008          | T<br>Stat. Wert 1<br>0<br>0<br>0<br>0<br>0<br>0<br>0<br>0                | U<br>Stat. Wert 2<br>0<br>0<br>0<br>0<br>0<br>0<br>0<br>0                               | V<br>Stat. Wert 3<br>0<br>0<br>0<br>0<br>0<br>0<br>0                                    | W<br>Stat. Wert 4<br>0<br>0<br>0<br>0<br>0<br>0<br>0                          | X<br>Stat. Wert 5<br>0<br>0<br>0<br>0<br>0<br>0<br>0                                                             | Y<br>Stat. Wert 6<br>0<br>0<br>0<br>0<br>0<br>0<br>0                                                             | Z<br>Stat. Wert 7<br>0<br>0<br>0<br>0<br>0<br>0                          | AA<br>Stat. Wert 8<br>0<br>0<br>0<br>0<br>0<br>0<br>0<br>0                                                        | AB<br>Stat. Wert 9<br>0<br>0<br>0<br>0<br>0<br>0<br>0<br>0<br>0<br>0<br>0<br>0<br>0                               | AC<br>Stat. Wert 10<br>0<br>0<br>0<br>0<br>0                                                                  | AD<br>0 Stat. Wert 11<br>0<br>0<br>0<br>0<br>0<br>0<br>0                               |
| 1<br>2<br>3<br>4<br>5<br>6<br>7<br>8<br>9<br>10<br>11 | P<br>Stichtagswert<br>173<br>99<br>221<br>148<br>61<br>× × × | Q<br>Einheit Sticht<br>HCA<br>HCA<br>HCA<br>HCA<br>X X X | R<br>Stichtag<br>x x x<br>x x x<br>x x x<br>x x x<br>x x x<br>x x x<br>x x x<br>x x x | S<br>Statistik Datu<br>31.12.2008<br>31.12.2008<br>31.12.2008<br>31.12.2008<br>31.12.2008<br>x x x | T<br>Stat. Wert 1<br>0<br>0<br>0<br>0<br>0<br>0<br>0<br>0<br>0<br>0<br>0 | U<br>Stat. Wert 2<br>0<br>0<br>0<br>0<br>0<br>0<br>0<br>0<br>0<br>0<br>0<br>0<br>0<br>0 | V<br>Stat. Wert 3<br>0<br>0<br>0<br>0<br>0<br>0<br>0<br>0<br>0<br>0<br>0<br>0<br>0<br>0 | W<br>Stat. Wert 4<br>0<br>0<br>0<br>0<br>0<br>0<br>0<br>0<br>0<br>0<br>0<br>0 | X<br>Stat. Wert 5<br>0<br>0<br>0<br>0<br>0<br>0<br>0<br>0<br>0<br>0<br>0<br>0<br>0<br>0<br>0<br>0<br>0<br>0<br>0 | Y<br>Stat. Wert 6<br>0<br>0<br>0<br>0<br>0<br>0<br>0<br>0<br>0<br>0<br>0<br>0<br>0<br>0<br>0<br>0<br>0<br>0<br>0 | Z<br>Stat. Wert 7<br>0<br>0<br>0<br>0<br>0<br>0<br>0<br>0<br>0<br>0<br>0 | AA<br>Stat. Wert 8<br>0<br>0<br>0<br>0<br>0<br>0<br>0<br>0<br>0<br>0<br>0<br>0<br>0<br>0<br>0<br>0<br>0<br>0<br>0 | AB<br>Stat. Wert 9<br>0<br>0<br>0<br>0<br>0<br>0<br>0<br>0<br>0<br>0<br>0<br>0<br>0<br>0<br>0<br>0<br>0<br>0<br>0 | AC<br>Stat. Wert 10<br>0<br>0<br>0<br>0<br>0<br>0<br>0<br>0<br>0<br>0<br>0<br>0<br>0<br>0<br>0<br>0<br>0<br>0 | AD<br>0 Stat. Wert 11<br>0<br>0<br>0<br>0<br>0<br>0<br>0<br>0<br>0<br>0<br>0<br>0<br>0 |

|    | AE            | AF            | AG             | AH           | AI             | AJ           | AK            | AL         |
|----|---------------|---------------|----------------|--------------|----------------|--------------|---------------|------------|
| 1  |               |               |                |              |                |              |               |            |
| 2  |               |               |                |              |                |              |               |            |
| 3  |               |               |                |              |                |              |               |            |
| 4  |               |               |                |              |                |              |               |            |
| 5  | Stat. Wert 12 | Stat. Wert 13 | Einheit Statis | Akt. Verbrau | Einheit Tarif1 | Stichtag Wer | Stichtag Einh | eit Tarif1 |
| 6  | 0             | 173           | HCA            | XXX          | XXX            | XXX          | XXX           |            |
| 7  | 0             | 99            | HCA            | XXX          | XXX            | XXX          | XXX           |            |
| 8  | 0             | 221           | HCA            | XXX          | XXX            | XXX          | XXX           |            |
| 9  | 0             | 148           | HCA            | ххх          | XXX            | XXX          | ххх           |            |
| 10 | 0             | 61            | HCA            | XXX          | XXX            | XXX          | XXX           |            |
| 11 | XXX           | ххх           | XXX            | XXX          | XXX            | XXX          | XXX           |            |

## Beispiel einer REP-Datei mit Kopfzeile im Format OZW

|    | A           | В          | C          | D          | E           | F           | G           | H           |             | J           | K           | L .         | M           | N          | 0            |
|----|-------------|------------|------------|------------|-------------|-------------|-------------|-------------|-------------|-------------|-------------|-------------|-------------|------------|--------------|
| 1  | File        | KKundeNr30 | 1KFabNr354 | KSWInd352  | ZDat305     | ZWt306      | ZUhr306     | CBS304      | SFehler350  | ZDatEvent   | ZUhrEvent   | CFunkDev347 | Туре        |            |              |
| 2  | WalkBy_Mes  | 10990031   | 10990031   | 1          | 01.01.2000  | 6           | 00:03:00    | 1           | 0           | X X X       | XXX         | 6           | ххх         |            |              |
| 3  |             |            |            |            |             |             |             |             |             |             |             |             |             |            |              |
| 4  |             |            |            |            |             |             |             |             |             |             |             |             |             |            |              |
| 5  | Zaehler     | SFunkDev   | ZDatR233   | ZUhrR234   | KKundeNr101 | KCoCode282  | KSWIndZ252  | SFehler250  | ZDatEvent   | ZUhrEvent   | CVxKVal102  | CVxKDim     | CVolKVal103 | CVolKDim   | KMed187      |
| 6  | 1           | 0          | 05.01.2009 | 13:02:00   | 60005423    | 12901       | 23          | 0           | XXX         | XXX         | 39          | HCA         | XXX         | XXX        | 8            |
| 7  | 2           | 0          | 05.01.2009 | 13:02:00   | 60005430    | 12901       | 23          | 0           | XXX         | XXX         | 0           | HCA         | ххх         | ххх        | 8            |
| 8  | 3           | 0          | 05.01.2009 | 13:02:00   | 60005437    | 12901       | 23          | 0           | XXX         | XXX         | 52          | HCA         | XXX         | XXX        | 8            |
| 9  | 4           | 0          | 05.01.2009 | 13:01:00   | 60005442    | 12901       | 23          | 0           | XXX         | XXX         | 38          | HCA         | xxx         | XXX        | 8            |
| 10 | 5           | 0          | 05.01.2009 | 13:02:00   | 60005452    | 12901       | 23          | 0           | XXX         | XXX         | 1           | HCA         | ххх         | ххх        | 8            |
| 11 | 6           | 0          | 01.01.2000 | 00:03:00   | 10990031    | 12901       | 1           | 0           | XXX         | XXX         | 100         | %           | XXX         | XXX        | 14           |
|    |             |            |            |            |             |             |             |             |             |             |             |             |             |            |              |
|    | P           | Q          | R          | S          | T           | U           | V           | W           | Х           | Y           | Z           | AA          | AB          | AC         | AD           |
| 1  |             |            |            |            |             |             |             |             |             |             |             |             |             |            |              |
| 2  |             |            |            |            |             |             |             |             |             |             |             |             |             |            |              |
| 3  |             |            |            |            |             |             |             |             |             |             |             |             |             |            |              |
| 4  |             |            |            |            |             |             |             |             |             |             |             |             |             |            |              |
| 5  | CVxSt1Val10 | CVxSt1Dim  | ZDatStL110 | ZDatSta1   | CVxStat1Val | CVxStat2Val | CVxStat3Val | CVxStat4Val | CVxStat5Val | CVxStat6Val | CVxStat7Val | CVxStat8Val | CVxStat9Val | CVxStat10V | ⊧CVxStat11Va |
| 6  | 173         | HCA        | XXX        | 31.12.2008 | 0           | 0           | 0           | 0           | 0           | 0           | 0           | 0           | 0           | 0          | 0            |
| 7  | 99          | HCA        | XXX        | 31.12.2008 | 0           | 0           | 0           | 0           | 0           | 0           | 0           | 0           | 0           | 0          | 0            |
| 8  | 221         | HCA        | XXX        | 31.12.2008 | 0           | 0           | 0           | 0           | 0           | 0           | 0           | 0           | 0           | 0          | 0            |
| 9  | 148         | HCA        | XXX        | 31.12.2008 | 0           | 0           | 0           | 0           | 0           | 0           | 0           | 0           | 0           | 0          | 0            |
| 10 | 61          | HCA        | XXX        | 31.12.2008 | 0           | 0           | 0           | 0           | 0           | 0           | 0           | 0           | 0           | 0          | 0            |
| 11 | XXX         | XXX        | XXX        | XXX        | XXX         | XXX         | XXX         | XXX         | XXX         | XXX         | XXX         | XXX         | XXX         | ххх        | XXX          |
|    |             |            |            |            |             |             |             |             |             |             |             |             |             |            |              |
|    |             | 0.5        |            | 0.1.1      | 0.1         | 0.1         | 017         | 0.1         |             |             |             |             |             |            |              |

|    | AE          | AF          | AG         | AH          | AI          | AJ          | AK          | AL     |
|----|-------------|-------------|------------|-------------|-------------|-------------|-------------|--------|
| 1  |             |             |            |             |             |             |             |        |
| 2  |             |             |            |             |             |             |             |        |
| 3  |             |             |            |             |             |             |             |        |
| 4  |             |             |            |             |             |             |             |        |
| 5  | CVxStat12Va | CVxStat13Va | CVxStatDim | CVxTar1Val1 | CVxTar1Dim1 | CVxTar1StLV | CVxTar1StLD | )im195 |
| 6  | 0           | 173         | HCA        | XXX         | XXX         | XXX         | XXX         |        |
| 7  | 0           | 99          | HCA        | XXX         | ххх         | XXX         | XXX         |        |
| 8  | 0           | 221         | HCA        | XXX         | ххх         | XXX         | XXX         |        |
| 9  | 0           | 148         | HCA        | XXX         | ххх         | XXX         | XXX         |        |
| 10 | 0           | 61          | HCA        | ххх         | ххх         | ххх         | ххх         |        |
| 11 | XXX         | ххх         | ххх        | ххх         | ххх         | XXX         | ххх         |        |

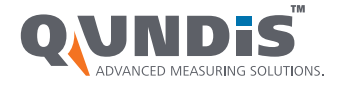

#### QUNDIS GmbH

Sonnentor 2 99098 Erfurt

Sec. +49 (0) 361 26 280-0

🚍 +49 (0) 361 26 280-175

💌 info@qundis.com

www.qundis.com

Die Informationen in diesem Datenblatt enthalten lediglich allgemeine Beschreibungen bzw. Leistungsmerkmale, welche im konkreten Anwendungsfall nicht immer in der beschriebenen Form zutreffen bzw. welche sich durch Weiterentwicklung der Produkte ändern können. Die gewünschten Leistungsmerkmale sind dann verbindlich, wenn sie bei Vertragsabschluss ausdrücklich vereinbart sind. ©2015 QUNDIS GmbH. Änderungen vorbehalten